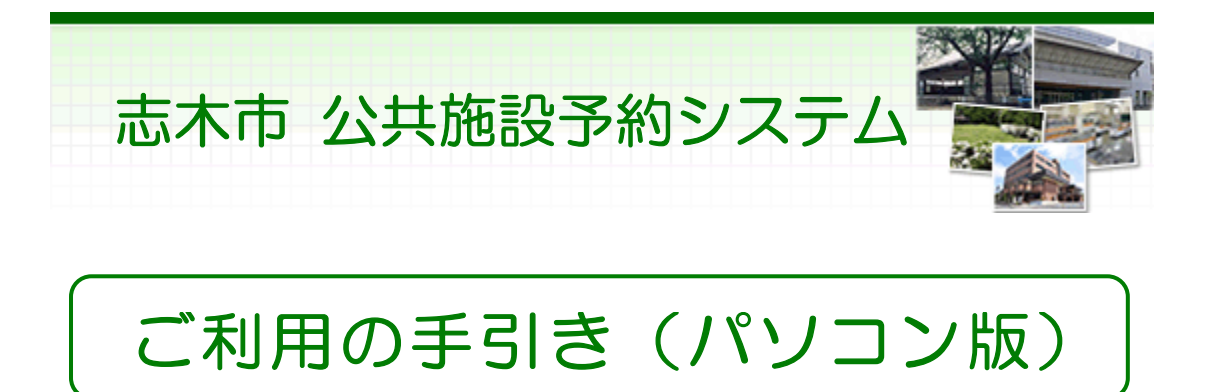

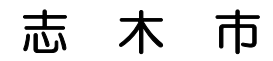

# 目次

| 。パソコン版ヘルプメニュー |       | 1  |
|---------------|-------|----|
| 。利用者登録        |       | 2  |
| パスワードの設定      |       | 2  |
| パスワードの問合せ     |       | 5  |
| パスワードの変更      | ••••• | 8  |
| 登録済利用者情報の変更   | ••••• | 12 |
| 。予約・照会        | ••••• | 16 |
| 空き状況照会・予約申込   | ••••• | 16 |
| 予約申込の確認       | ••••• | 21 |
| 予約申込の取消       | ••••• | 24 |
| 。抽選前          | ••••• | 27 |
| 抽選申込          |       | 27 |
| 抽選申込の確認       | ••••• | 33 |
| 抽選申込の取消       | ••••• | 36 |
| 。抽選後          | ••••• | 39 |
| 抽選結果の確認       | ••••• | 39 |
| 。メッセージの確認     | ••••• | 42 |
| 。色・文字サイズの変更   |       | 46 |
| 。読上げブラウザの変更   |       | 49 |

※1画面20分以内に操作していただくようお願いします。

。パソコン版ヘルプメニュー

はじめに

パソコン版トップページです。操作方法の分からない場合は、ご利用の手引きをご覧下さい。

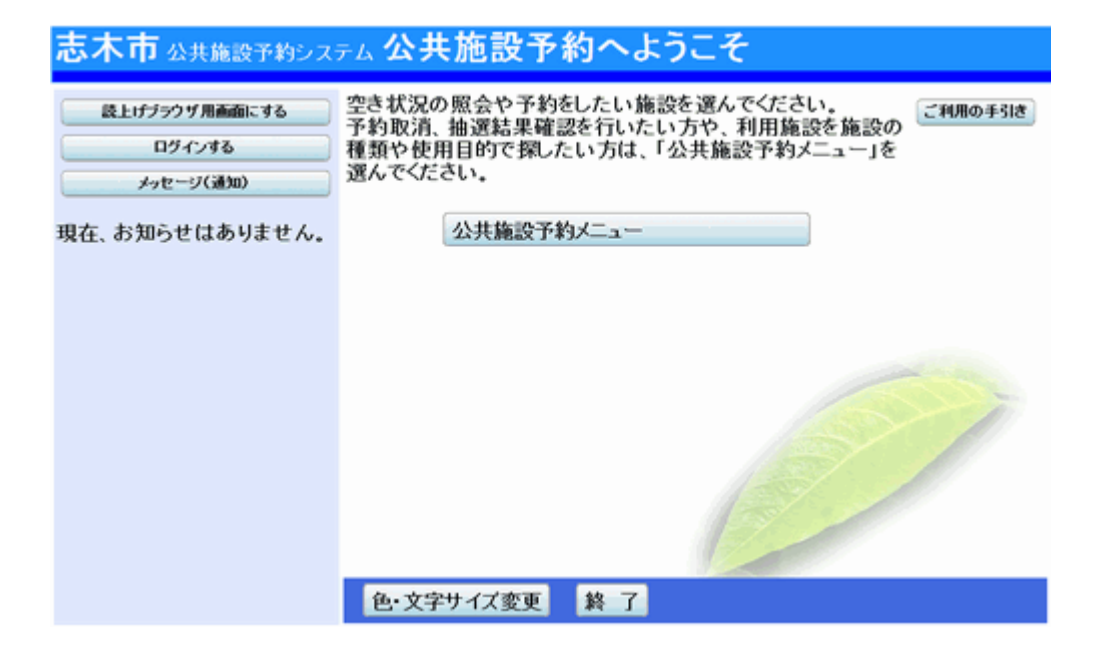

。パスワードの設定

1. トップページ

ログイン登録(パスワードの設定登録)のお済でない方は、トップページ左 上の「ログインする」ボタンを押して下さい。

| 志木市公共施設予約シス                          | テム公共施設予約へようこそ                                                                                        |
|--------------------------------------|----------------------------------------------------------------------------------------------------|
| 読上iデジウザ用画面にする<br>ログインする<br>メッセージ(通知) | 空き状況の照会や予約をしたい施設を選んでください。<br>予約取消、抽選結果確認を行いたい方や、利用施設を施設の<br>種類や使用目的で探したい方は、「公共施設予約メニュー」を<br>選んでください。 |
| 現在、お知らせはありません。                       | 公共施設予約メニュー                                                                                           |
|                                      |                                                                                                    |
|                                      |                                                                                                    |
|                                      |                                                                                                    |
|                                      | 63                                                                                                   |
|                                      | 色・文字サイズ変更 終了                                                                                         |

2. ログイン

画面左上の「パスワードの設定」ボタンを押して下さい。

| 志木市公共施設予約             | <sub>яэдть</sub> <b>ログイン</b>                                                                                                    |
|-----------------------|----------------------------------------------------------------------------------------------------|
| パスワードの設定<br>パスワードの問合せ | 利用者IDとパスワードを入力して「ログイン」ボタンを押してください。<br>利用者ID                                                                                                    |
|                       | マウスで入力<br>このシステムで施設を予約するためには、利用者登録が必要で<br>す。利用者登録がお済みの方で、初めてシステムを利用される方<br>は、画面左上の「パスワードの設定」のボタンを押して、パスワード<br>を設定してください。<br>利用者登録がお済みでない方(利用者IDのない方)は、ご利用に<br>なる施設で利用者登録をお願いします。 |
|                       | ≪戻る ログイン≫                                                                                                    |

3. パスワード設定1

施設から通知された登録番号、申請書に記入した申請者(団体の場合は代表者)の電話番号を入力し、「次へ」ボタンを押して下さい。

| <u> 志木市 ထுகு கிலைகளிலாக パスワード設定1</u> |                                                              |  |
|--------------------------------------|--------------------------------------------------------------|--|
| 処理ガイド 非表示                            |                                                              |  |
| 途中で、ブラウザの「戻る」は                       | 項目を入力して、「次へ」ボタンを押してください。<br>利用者登録の際に発行された番号を入力してください。(半角文字)  |  |
| 使用しないでください。                          | <b>登録番号</b> 0000017                                          |  |
|                                      | 利用者登録申請書に記入した内容を入力してください。(半角文字)<br>団体登録の場合は、代表者の情報を入力してください。 |  |
|                                      | 電話番号 090 - 1111 - 1111                                       |  |
|                                      |                                                              |  |
|                                      |                                                              |  |
|                                      | 色・文字サイズ変更 《戻る 次へ》                                            |  |

4. パスワード設定 2

4~8文字の任意の半角数字で設定するパスワードを二回入力し、「設定」 ボタンを押して下さい。

| 志木市公共施設予料      | <sub>タシステム</sub> パスワード設定2                    |
|----------------|----------------------------------------------|
| 処理ガイド 非表示      |                                              |
| 途中で、ブラウザの「戻る」は | 項目を入力して、「設定」ボタンを押してください。<br>利用者ID 0000017    |
| 使用しないでください。    | パスワードを入力してください。<br>4~ 8 文字の任意の半角数字で入力してください。 |
|                | パスワード                                        |
|                | パスワード(確認)                                    |
|                | 色・文字サイズ変更 < < 戻る 設定 >>                       |

5. パスワード設定 完了

パスワード設定が完了しました。「次へ」または、「ログアウトする」ボタンを 押して下さい。

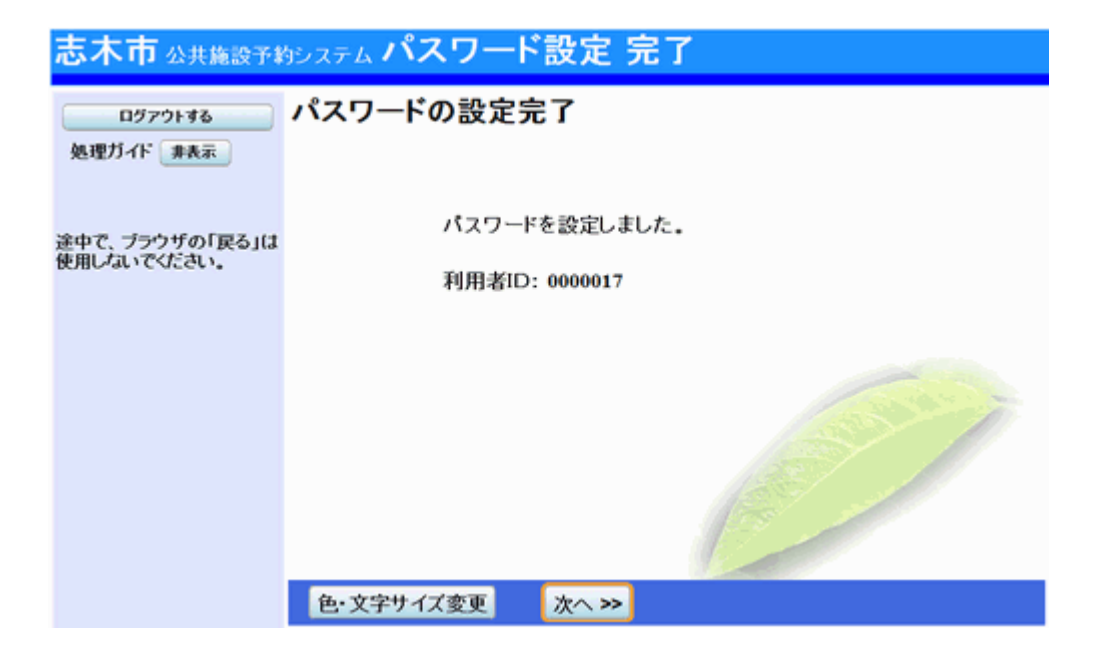

| 0 | 1 | パスワ | フード | で<br>の | 問 | 合 | せ |
|---|---|-----|-----|--------|---|---|---|
|---|---|-----|-----|--------|---|---|---|

1. トップページ

「公共施設予約メニュー」ボタンを押して下さい。

| 志木市公共施設予約シス                                            | テム公共施設予約へようこそ                                                                                                  |
|--------------------------------------------------------|----------------------------------------------------------------------------------------------------|
| 該上げブラウザ用画面にする<br>ロウインする<br>メッセージ(通知)<br>現在、お知らせはありません。 | 空き状況の照会や予約をしたい施設を選んでください。<br>予約取消、抽選結果確認を行いたい方や、利用施設を施設の種類や<br>使用目的で探したい方は、「公共施設予約メニュー」を選んでください。<br>公共施設予約メニュー |
|                                                        | <ul> <li>色・文字サイズ変更 終了</li> </ul>                                                                               |

2. 公共施設予約メニュー

「4. 利用者情報の設定・変更」ボタンを押して下さい。

| 志木市公共施設予約シス             | テム公共施設∃    | 予約メニュー        |
|-------------------------|------------|---------------|
| 設上げブラウザ用画面にする<br>ログインする | ご利用になるサービス | スを1つ選んでください。  |
|                         |            | 1. 空き照会・予約の申込 |
|                         |            | 2.予約内容の確認・取消  |
|                         |            | 3. 抽選申込の確認・取消 |
|                         |            | 4.利用者情報の設定・変更 |
|                         |            | 5.メッセージの確認    |
|                         |            | 9.終了          |
|                         |            |               |
|                         |            | 125           |
|                         |            |               |
|                         | 色・文字サイズ変更  | 終了 ≪戻る 次へ≫    |

# 3. 利用者情報の設定・変更

「2. パスワードの変更・問合せ」ボタンを押して下さい。

| 志木市公共施設予約                     | システム 利用者情    | 報の設定・変更      | Ð                     |
|-------------------------------|--------------|--------------|-----------------------|
| メッセージ(通知)                     | ご利用になるサービスを1 | つ選んでください。    |                       |
| 処理ガイド 非表示                     |              |              |                       |
| ▼利用者情報の設定・変更                  |              | 1.利用者登録事前入力  |                       |
|                               |              | 2.パスワードの変更・問 | at                    |
| 途中で、ブラウザの「戻る」は<br>使用しないでください。 |              | 3. 登録済利用者情報の | 変更                    |
|                               |              |              |                       |
|                               |              |              |                       |
|                               |              |              | and the second second |
|                               |              |              |                       |
|                               |              |              |                       |
|                               |              |              |                       |
|                               |              |              | 13                    |
|                               | 色・文字サイズ変更    | メニューヘ 《戻る    | 次へ ≫                  |

# 4. パスワードの変更・問合せ

「2. パスワード問合せ」ボタンを押して下さい。

| 志木市公共施設予約                                                  | <sub>システム</sub> <b>パスワードの変更・問合せ</b>              |
|------------------------------------------------------------|--------------------------------------------------|
| メッセージ(通知)     処理ガイド 非表示     ▼利用者情報の設定・変更     ▼バスワードの変更・高谷せ | ご利用になるサービスを1つ選んでください。<br>1.パスワード変更<br>2.パスワード問合せ |
| 達中で、ブラウザの「戻る」は<br>使用しないでください。                              |                                                  |
|                                                            | 色・文字サイズ変更 メニューヘ 《戻る 次へ》                          |

5. パスワード問合せ

利用者IDと登録済みのメールアドレスを入力し、「問合せ」ボタンを押して下さい。

| 志木市公共施設予約                                                                                                    | 志木市 公共施設予約システム パスワード問合せ     |                                                                             |  |  |
|----------------------------------------------------------------------------------------------------|-----------------------------|-----------------------------------------------------------------------------|--|--|
| メッセージ(通知)      処理ガイド 非表示      ・利用者情報の設定・変更      ・バスワードの変更・問合せ      ・アバスワード商会せ、      ・アバスワード商会せ      ・ディスワード商会せ      ・ディスワード商会せ      ・ディー      ・ディー      ・・・・・・・・・・・・・・・・・・・・・・・・・・・・・・・・ | 利用者IDと3<br>団体登録の1<br>登録済みの) | 登録済みのメールアドレスを入力してください。<br>場合は、連絡者のメールアドレスを入力してください。<br>メールアドレスにパスワードを送付します。 |  |  |
|                                                                                                    | 利用者ID                       | 0000017                                                                     |  |  |
| 途中で、ブラウザの「戻る」は<br>使用しないでください。                                                                                                    | メールアドレス                     | aaaaa@aaa.aaa.ne.jp                                                         |  |  |
|                                                                                                    | 色・文字サイズ変                    | (更 メニューへ ≪戻る 問合せ ≫)                                                         |  |  |

## 6. パスワード問合せ完了

登録先のメールアドレスにパスワードを送信します。しばらく経ってからご確認下さい。

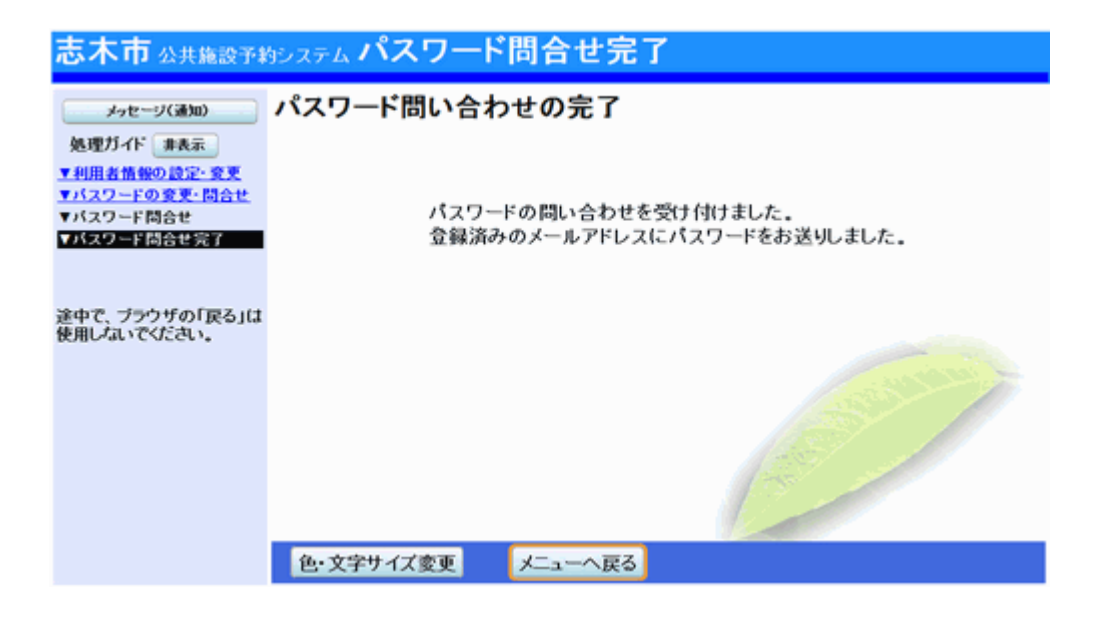

- 。パスワードの変更
  - 1. トップペ**ージ**

「公共施設予約メニュー」ボタンを押して下さい。

| 志木市公共施設予約シス                                            | テム公共施設予約へようこそ                                                                                                  |
|--------------------------------------------------------|----------------------------------------------------------------------------------------------------|
| 該上げブラウザ用画面にする<br>ロウインする<br>メッセージ(通知)<br>現在、お知らせはありません。 | 空き状況の照会や予約をしたい施設を選んでください。<br>予約取消、抽選結果確認を行いたい方や、利用施設を施設の種類や<br>使用目的で探したい方は、「公共施設予約メニュー」を選んでください。<br>公共施設予約メニュー |
|                                                        | <ul> <li>色・文字サイズ変更 終了</li> </ul>                                                                               |

2. 公共施設予約メニュー

「4. 利用者情報の設定・変更」ボタンを押して下さい。

| 志木市 公共施設予約シス            | 🗤 公共施設予約メニュー          |   |
|-------------------------|-----------------------|---|
| 該上げブラウザ用画面にする<br>ログインする | ご利用になるサービスを1つ選んでください。 |   |
|                         | 1.空き照会・予約の申込          |   |
|                         | 2. 予約内容の確認・取消         |   |
|                         | 3. 抽選申込の確認・取消         |   |
|                         | 4.利用者情報の設定・変更         |   |
|                         | 5.メッセージの確認            |   |
|                         | 9.終了                  | 1 |
|                         |                       |   |
|                         |                       |   |
|                         | 132                   |   |
|                         | 色·文字サイズ変更 終了 《戻る 次へ》  |   |

# 3. 利用者情報の設定・変更

「2. パスワードの変更・問合せ」ボタンを押して下さい。

| 志木市公共施設予約                     | システム 利用者情    | 報の設定・変更      | 更    |
|-------------------------------|--------------|--------------|------|
| メッセージ(通知)<br>処理ガイド 非表示        | ご利用になるサービスを1 | つ選んでください。    |      |
| ▼利用者情報の設定・変更                  |              | 1.利用者登録事前入力  | 1    |
|                               |              | 2.パスワードの変更・問 | lêt  |
| 途中で、ブラウザの「戻る」は<br>使用しないでください。 |              | 3. 登録済利用者情報の | 変更   |
|                               |              |              |      |
|                               |              |              |      |
|                               |              |              |      |
|                               | 色・文字サイズ変更    | メニューヘ 《戻る    | 次へ ≫ |

# 4. パスワードの変更・問合せ

「1. パスワード変更」ボタンを押して下さい。

| 志木市公共施設予料                     | <sub>システム</sub> <b>パスワードの変更・問合せ</b> |
|-------------------------------|-------------------------------------|
| メッセージ(通知)                     | ご利用になるサービスを1つ選んでください。               |
| 処理ガイド 非表示                     |                                     |
| ▼利用者情報の設定・変更<br>▼パスワードの変更・問会せ | 1.パスワード変更                           |
|                               | 2.パスワード問合せ                          |
| 途中で、ブラウザの「戻る」は<br>使用しないでください。 |                                     |
|                               |                                     |
|                               |                                     |
|                               |                                     |
|                               | 色・文字サイズ変更 メニューヘ 《戻る 次へ》             |

5. ログイン

利用者IDとパスワードを入力し、「ログイン」ボタンを押して下さい。 ※既にログインされている場合は表示されません。

| 志木市 公共施設予約システム <b>ログイン</b> |                                                                                                    |  |
|----------------------------|----------------------------------------------------------------------------------------------------|--|
| パスワードの設定<br>パスワードの問合せ      | 利用者IDとパスワードを入力して「ログイン」ボタンを押してください。<br>利用者ID 0000017<br>パスワード ••••                                                                                                    |  |
|                            | マウスで入力<br>このシステムで施設を予約するためには、利用者登録が必要です。利用<br>者登録がお済みの方で、初めてシステムを利用される方は、画面左上の<br>「パスワードの設定」のボタンを押して、パスワードを設定してください。<br>利用者登録がお済みでない方(利用者IDのない方)は、ご利用になる施<br>設で利用者登録をお願いします。 |  |
|                            | メニューヘ ≪戻る ログイン≫                                                                                                    |  |

# 6. パスワード変更

古いパスワードと新しいパスワードを入力し、「変更」ボタンを押して下さい。

| <u> 志木市 ム共施設予約システム</u> パスワード変更             |                              |                                           |
|--------------------------------------------|------------------------------|-------------------------------------------|
| 志木 一郎さん<br>メッセージ(道知)<br>ログアウトする            | 古いパスワードと新しいパ<br>4~8文字の任意の半角数 | スワードを入力して、「変更」ボタンを押してください。<br>字で入力してください。 |
| 処理刀イド 非表示<br>▼利用者情報の設定・変更<br>▼パスワードの変更・問合せ | 古いパスワード                      | ••••                                      |
| ▼パスワード変更完了<br>▼パスワード変更完了                   | 新しいパスワード                     | •••••                                     |
| 途中で、ブラウザの「戻る」は<br>使用しないでください。              | 新しいパスワード(確認)                 |                                           |
|                                            |                              | Card and                                  |
|                                            | 色・文字サイズ変更メニュー                | へ 《戻る 変更》                                 |

7. パスワード変更完了

パスワードの変更が完了しました。「ログアウトする」または「メニューへ戻る」ボタンを押して下さい。

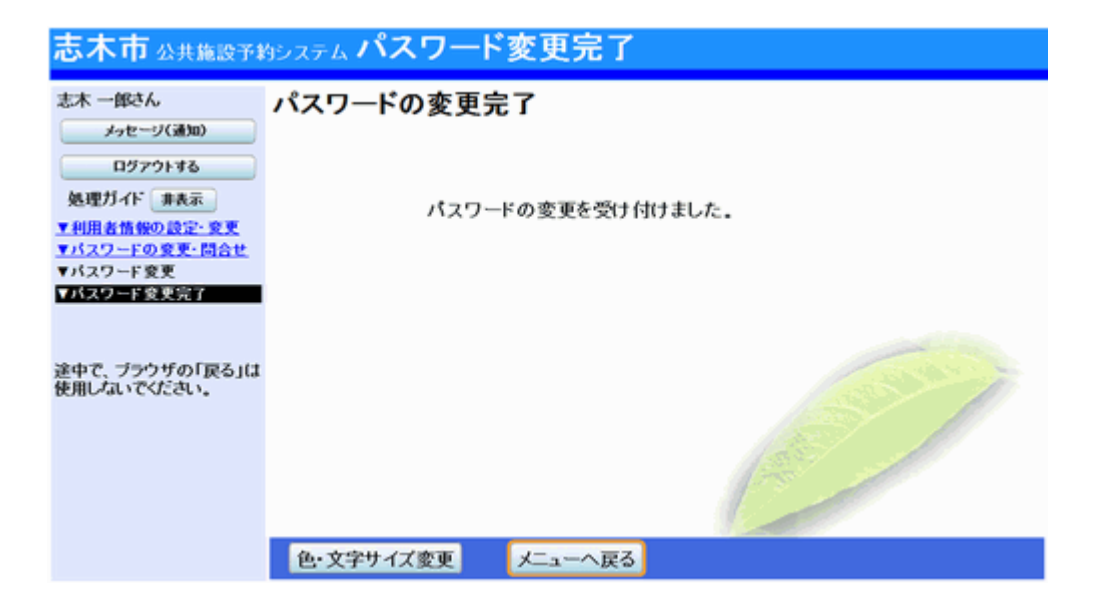

- 。登録済利用者情報の変更
  - 1. トップペ**ージ**

施設の窓口で利用者登録(本人確認)のお手続きを行っている場合、利用 者情報の変更ができます。「公共施設予約メニュー」ボタンを押して下さい。

| 志木市 公共施設予約システム 公共施設予約へようこそ                             |                                                                                                    |  |
|--------------------------------------------------------|----------------------------------------------------------------------------------------------------|--|
| 良上げブラウザ用画面にする<br>ロヴィンする<br>メッセージ(通知)<br>現在、お知らせはありません。 | 空き状況の照会や予約をしたい施設を選んでください。<br>予約取消、抽選結果確認を行いたい方や、利用施設を施設の種類や<br>使用目的で探したい方は、「公共施設予約メニュー」を選んでください。<br>公共施設予約メニュー |  |
|                                                        | <ul> <li>④・文字サイズ変更終了</li> </ul>                                                                                |  |

2. 公共施設予約メニュー

「4. 利用者情報の設定・変更」ボタンを押して下さい。

| 志木市 公共施設予約シス            | - ム 公共施設予約メニュー       |           |
|-------------------------|----------------------|-----------|
| 該上げブラウザ用画面にする<br>ログインする | ご利用になるサービスを1つ選んでください |           |
|                         | 1.空き照会・予約の日          | 申込        |
|                         | 2.予約内容の確認・1          | 取消        |
|                         | 3. 抽選申込の確認・1         | <b>欧消</b> |
|                         | 4.利用者情報の設定           | :•変更      |
|                         | 5.メッセージの確認           |           |
|                         | 9.終了                 |           |
|                         |                      |           |
|                         | 色・文字サイズ変更 終了 《戻る     | ☆へ ≫      |

# 3. 利用者情報の設定・変更

「3. 登録済利用者情報の変更」ボタンを押して下さい。

| 志木市公共施設予約シン                   | テム利用者情報の設定・変更                                                                                                    |
|-------------------------------|----------------------------------------------------------------------------------------------------|
| メッセージ(通知) ご利                  | 用になるサービスを1つ選んでください。                                                                                                    |
| 処理ガイド 非表示                     | 4 10 10 10 10 10 10 10 10 10 10 10 10 10                                                                                                    |
| Puma in 1897 as 2 - 36 X      | 1. 利用者宣蘇爭則入力                                                                                                    |
|                               | 2.パスワードの変更・問合せ                                                                                                    |
| 途中で、ブラウザの「戻る」は<br>使用しないでください。 | 3. 登録済利用者情報の変更                                                                                                    |
|                               |                                                                                                    |
|                               |                                                                                                    |
|                               | and the second second se |
|                               |                                                                                                    |
|                               |                                                                                                    |
|                               |                                                                                                    |
|                               |                                                                                                    |
| Į (                           | ・文字サイズ変更 メニューヘ 《戻る 次へ》                                                                                                    |

## 4. ログイン

利用者IDとパスワードを入力し、「ログイン」ボタンを押して下さい。 ※既にログインされている場合は表示されません。

| 志木市公共施設予約             | <sub>9システム</sub> <b>ログイン</b>                                                                                                    |
|-----------------------|----------------------------------------------------------------------------------------------------|
| パスワードの設定<br>パスワードの問合せ | 利用者IDとパスワードを入力して「ログイン」ボタンを押してください。<br>利用者ID 0000017                                                                                                    |
|                       | マウスで入力<br>このシステムで施設を予約するためには、利用者登録が必要です。利用<br>者登録がお済みの方で、初めてシステムを利用される方は、画面左上の<br>「パスワードの設定」のボタンを押して、パスワードを設定してください。<br>利用者登録がお済みでない方(利用者IDのない方)は、ご利用になる施<br>設で利用者登録をお願いします。 |
|                       | メニューへ 《戻る ログイン》                                                                                                    |

# 5. 登録済利用者情報の変更

変更する項目を選択・入力し、「次へ」ボタンを押して下さい。

| 志木市公共施設予約:                                                                                       | システム 登録済利用                                                                                          | 者情報の変更                                                                                                    |
|--------------------------------------------------------------------------------------------------|----------------------------------------------------------------------------------------------------|----------------------------------------------------------------------------------------------------|
| 志木 一郎さん<br>メゥセージ(通知)<br>ログアウトする<br>処理ガイド 非表示<br>▼利用者情報の設定・変更<br>●登録済利用者情報の変更度認<br>▼登録済利用者情報の変更完了 | 項目を変更して、「次へ」オ<br>抽選結果等の自動連絡メ・<br>メールアドレスの変更があ<br>自動連絡が不要でメールフ<br>空にして下さい。<br>メールアドレス<br>メールアドレス(確認) | <ul> <li>タンを押してください。</li> <li>ール 必要 不要</li> <li>る場合は、メールアドレスと確認の両方を変更して下さい。</li> <li>アドレスを削除したい場合は、メールアドレスと確認の両方を</li> <li>bbbbb@bbb.bbb.ne.jp</li> <li>bbbbb@bbb.bbb.ne.jp</li> </ul> |
| 途中で、ブラウザの「戻る」は<br>使用しないでください。                                                                    | ※メールアドレスは、パス?<br>※携帯のメールアドレスを<br>yoyaku@city.shiki.lg.jp か<br>色・文字サイズ変更 メ                           | フードの問合せを行う際にも必要になります。<br>登録することは可能ですが、受信制限されている場合は、<br>らのメールを受信できるように設定してください。                                                                                                    |

#### 6. 登録済利用者情報の変更確認

利用者情報の確認画面です。内容をご確認の上、「変更」ボタンを押して下さい。

| 志木市 Δ共施設予約システム 登録済利用者情報の変更確認                                                                   |                                                                                             |  |
|------------------------------------------------------------------------------------------------|---------------------------------------------------------------------------------------------|--|
| 志木 一郎さん<br>メッセージ(通知)<br>ログアウトする<br>処理ガイド 非表示<br>▼利用者情報の設定・変更<br>▼登録済利用者情報の変更<br>▼登録済利用者情報の変更完了 | <b>登録済利用者情報の変更確認</b><br>内容を確認して、「変更」ボタンを押してください。<br>メールアドレス bbbbb@bbb.bbb.ne.jp<br>メール通知 必要 |  |
| 途中で、ブラウザの「戻る」は<br>使用しないでください。                                                                  | ④·文字サイズ変更 メニューへ ≪ 戻る 変更 ≫                                                                   |  |

# 7. 登録済利用者情報の変更完了

利用者情報の変更が完了しました。「ログアウトする」または「メニューへ戻る」ボタンを押して下さい。

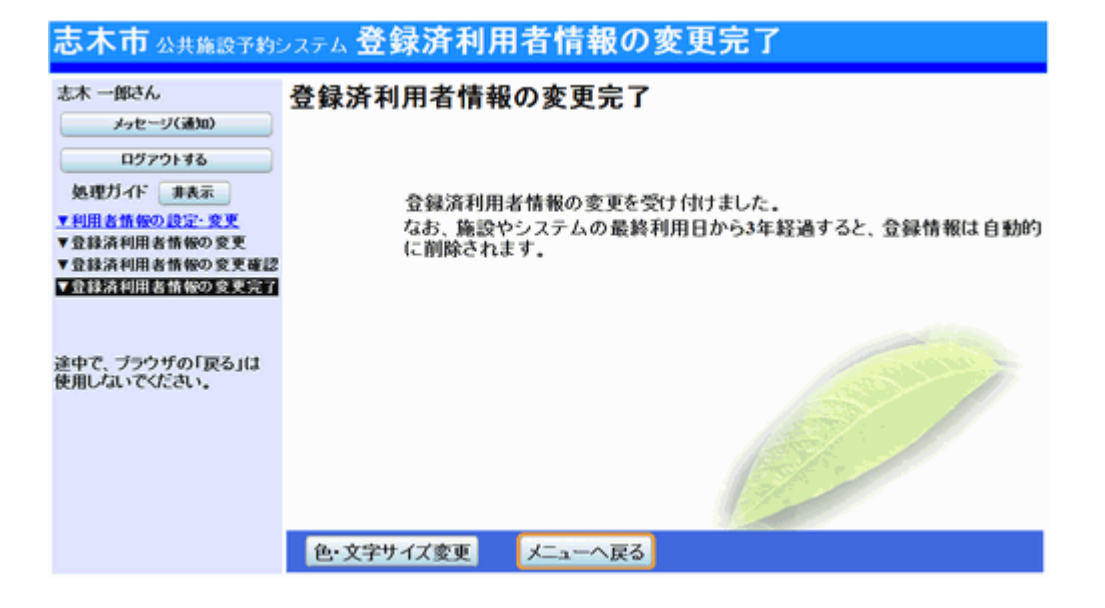

# 。空き状況照会・予約申込

1. トップページ

「公共施設予約メニュー」ボタンを押して下さい。

| 志木市 公共施設予約システム 公共施設予約へようこそ                             |                                                                                                    |  |
|--------------------------------------------------------|----------------------------------------------------------------------------------------------------|--|
| 該上げブラウザ用画面にする<br>ログインする<br>メッセージ(通知)<br>現在、お知らせはありません。 | 空き状況の照会や予約をしたい施設を選んでください。<br>予約取消、抽選結果確認を行いたい方や、利用施設を施設の種類や<br>使用目的で探したい方は、「公共施設予約メニュー」を選んでください。<br>公共施設予約メニュー |  |
|                                                        | <ul> <li>色・文字サイズ変更 終了</li> </ul>                                                                               |  |

2. 公共施設予約メニュー

「1.空き照会・予約の申込」を選択して下さい。

| 志木市公共施設予約シス             | テム <b>公共施設</b> う | 予約メニュー        |
|-------------------------|------------------|---------------|
| 設上げブラウザ用画面にする<br>ログインする | ご利用になるサービス       | さわつ 遅んでください。  |
|                         |                  | 1. 空き照会・予約の申込 |
|                         |                  | 2. 予約内容の確認・取消 |
|                         |                  | 3. 抽選申込の確認・取消 |
|                         |                  | 4.利用者情報の設定・変更 |
|                         |                  | 5.メッセージの確認    |
|                         |                  | 9.終了          |
|                         |                  |               |
|                         |                  |               |
|                         |                  | 1 E           |
|                         | 色・文字サイズ変更        | 終了 ≪戻る 次へ ≫   |

3. 施設検索

| 利用したい施設を選択し、「次へ」ボタンを押して下さい。 |  |
|-----------------------------|--|
| ※複数選択可                      |  |

| の照会や予約をしたい施設<br>最近予約した施設を表示 7<br>施設名称 | を選んで「次<br>施設一覧表示                                                                                                    | へ」のボタンを非<br>施設の種類で届す                                                                                        | 申してください。<br>使用目的で探す                                                                                                    |                                                                                                    |
|---------------------------------------|----------------------------------------------------------------------------------------------------|----------------------------------------------------------------------------------------------------|----------------------------------------------------------------------------------------------------|----------------------------------------------------------------------------------------------------|
| 施設名称                                  | 44-10                                                                                                    |                                                                                                    |                                                                                                    | 通道名林仁建立                                                                                                    |
| 志木市民体育館                               | Me and                                                                                                    | ſ                                                                                                    | 才带設備                                                                                                    |                                                                                                    |
| 武道館                                   |                                                                                                    |                                                                                                    |                                                                                                    |                                                                                                    |
| 宗岡中学校                                 |                                                                                                    |                                                                                                    |                                                                                                    |                                                                                                    |
| 秋ヶ瀬北ホーツセンター<br>秋ヶ瀬総合運動公園              |                                                                                                    |                                                                                                    | 65                                                                                                    |                                                                                                    |
| 秋ヶ瀬運動公園<br>運動公園                       |                                                                                                    |                                                                                                    |                                                                                                    |                                                                                                    |
| 前页次                                   | A                                                                                                    | 1/3                                                                                                    |                                                                                                    |                                                                                                    |
|                                       | 志木市民休育館       武道館       宗岡第四小       宗岡中学校       秋ヶ瀬スポーツセンター       秋ヶ瀬総合運動公園       運動公園       前頁     次〕       ビサイズ変更     メニューへ | 志木市民休育館        武道館        宗岡第四小        宗岡中学校        秋ヶ瀬スポーツセンター        秋ヶ瀬建動公園        運動公園        前真     次頁 | 志木市民休育館       武道館       宗岡第四小       宗岡中学校       秋ヶ瀬スポーツセンター       秋ヶ瀬総合運動公園       秋ヶ瀬運動公園       遵動公園       前貢     次頁       1/3 | 志太市民休育館     5700×00       武道館     二       宗岡第四小     二       宗岡中学校     1       秋ヶ瀬紀合運動公園     2       秋ヶ瀬建動公園     2       遊動公園     1/3       ビサイズ変更     メニューへ |

# 4. 日時選択

空き状況期間や予約をしたい期間を指定し、「次へ」ボタンを押して下さい。

| 志木市公共施設予#                       | ョシステム 空き照会・予約の申込 日時選択                                                                                                    |
|---------------------------------|----------------------------------------------------------------------------------------------------|
| メッセージ(通知)<br>処理ガイド 非表示<br>▼施設検索 | 空き状況の照会や予約をしたい期間を指定して、「次へ」のボタンを押してください。<br>表示形式にカレンダーを選んだ場合、表示期間と表示曜日は無効です。                                                                                                    |
| -志木市民体育館<br>▼日時選択               | 日月火水木金土                                                                                                    |
| ▼施設別望さ状況<br>▼時間帯別空さ状況<br>▼詳細申請  | 293012     2345     表示形式     横表示     カレンダー       6789101112     表示開始日     2015年     12日     26日                                                                                                    |
| ▼申込確認<br>▼申込完了                  | 13         14         15         16         17         18         19           20         21         22         23         24         25         26         表示期間         1日         1週間         2週間         1ヶ月 |
|                                 | 27 28 29 30 31 1 2 表示時間帯 午前 午後 夜間 全日                                                                                                    |
| 途中で、ブラウザの「戻る」は<br>使用しないでください。   |                                                                                                    |
|                                 | 選ぶ事もできます。 表示曜日月火水木金土日祝                                                                                                    |
|                                 |                                                                                                    |
|                                 | 色・文字サイズ変更 メニューヘ 《戻る 次へ》                                                                                                    |

5. 施設別空き状況

利用したい室場の日付を選択し、「次へ」ボタンを押して下さい。 ※複数選択可

| 志木市公共施設予料                                                                               | システム 空き照会・予約(                                                                                                    | の申込 施設別                                                                   | 空き状況                                                                            |
|-----------------------------------------------------------------------------------------|----------------------------------------------------------------------------------------------------|---------------------------------------------------------------------------|---------------------------------------------------------------------------------|
| メッセージ(通知)      処理ガイド 非表示      単語設装索 - 志木市民体育館      マロ時算 2015年12月26日 - 表示期間:1週間 - 時間帯:全日 | "○"、"△"と表示されている日は申述<br>「次へ」のボタンを押してください。選<br>複数の日にちの申込ができます。<br>(○:空き △:一部空き ×:空<br>表示開始日:2015/12/26 更加<br>≪前の期間 別の期間を表示<br>志木市民体育館 | 込ができます。申込をした<br>訳すると「選択」の文字か<br>きなし −:申込期間外<br>f カレンダー形式<br>させると、選択の指定は解除 | いところを選んで<br>(表示されます。<br>*:公開対象外)<br>されます。<br>次の期間>                              |
| ▲融設局空は状況<br>▼時間帯別空さ状況<br>▼詳細申等                                                          | 2015年12月                                                                                                    | 定員 26 27<br>土 日                                                           | 28 29 30 31 1<br>月火水木金                                                          |
| ▼中込確認<br>▼中込完了                                                                          | 競技場<br>多目的ホール                                                                                                    |                                                                           | <ul> <li>○ 休館 休館 休館 休館</li> <li>○ 休館 休館 休館 休館</li> </ul>                        |
|                                                                                         | 卓球場<br>会議室(全面)                                                                                                    | - 0 0                                                                     | <ul> <li>○ 休館 休館 休館 休館</li> <li>○ 休館 休館 休館 休館</li> <li>○ 休館 休館 休館 休館</li> </ul> |
| 途中で、ブラウザの「戻る」は<br>使用しないでください。                                                           | 云滅至(第1)<br>会議室(第2)<br>エクササイズルーム                                                                                                    |                                                                           | <ul> <li>休館 休館 休館 休館</li> <li>休館 休館 休館 休館</li> <li>休館 休館 休館 休館</li> </ul>       |
|                                                                                         | 剣道場<br>柔道場                                                                                                    | - 0 0                                                                     | <ul> <li>○ 休館 休館 休館 休館</li> <li>○ 休館 休館 休館 休館</li> </ul>                        |
|                                                                                         | く前の期間を表示                                                                                                    | <u>&lt;&lt; 戻る 次へ &gt;&gt;</u>                                            | 次の期間を表示>                                                                        |
|                                                                                         | 色・文字サイズ変更 メニューヘ                                                                                                    | ≪ 戻る 次へ ≫                                                                 |                                                                                 |

6. 時間帯別空き状況

空き状況一覧が表示されます。利用したい室場の時間帯を選択し、「次へ」 ボタンを押して下さい。 ※複数選択可

| 志木市公共施設予#                                                        | システム空き照る                                               | k・予約                                      | の申辽                               | 、時間                            | 司帯別                              | 空きれ                      | 犬況                  |                 |
|------------------------------------------------------------------|--------------------------------------------------------|-------------------------------------------|-----------------------------------|--------------------------------|----------------------------------|--------------------------|---------------------|-----------------|
| メッセージ(通知)           処理ガイド 未表示           ▼施設検索           一志木市民体育館 | 複数の時間帯の申込カ<br>「次へ」のボタンを押して<br>空きの時間帯でも予約:<br>(○:空きあり △ | くできます。 申<br>てください。 遅<br>が完了するま<br>: 用途によっ | 9込をしたし<br>【択すると<br>にでの間に<br>ては使用う | いところを<br>選択」の<br>他の利用<br>可能 ×: | 達んで<br>文字がま<br>見者に予<br>れ<br>空きなし | ē示されま<br>かされる場<br>ー : 申込 | す。<br> 合があり<br>対象外) | ます.             |
| ▼日時選択<br>- 2015年12月26日                                           | 志木市民体育館 競                                              | 技場                                        |                                   |                                |                                  |                          |                     |                 |
| - 表示期間:1週間<br>- 時間帯:全日                                           | 2015年12月2<br>(土)                                       | 26日                                       | 定員                                | 9:00~<br>12:00                 | 12:00~<br>15:00                  | 15:00~<br>18:00          | 18:00~<br>21:00     | 21:00~<br>22:00 |
| ▼施設別立さ状況                                                         | 競技場(全面)                                                |                                           | -                                 | _0_                            | _0_                              | _0_                      | _0_                 | _0_             |
| ▼時間帯別空さ状況                                                        | 競技場(1/2A面)                                             |                                           | -                                 | 選択〇                            |                                  |                          |                     |                 |
| ▼詳細中請                                                            | 競技場(1/2B面)                                             |                                           | -                                 |                                |                                  | _0_                      |                     |                 |
| ▼中込確認                                                            |                                                        |                                           | <u>&lt;&lt; 戻る</u>                | $\chi_{\Delta}$                | 2                                |                          |                     |                 |
| ▼中込完了                                                            |                                                        |                                           |                                   |                                |                                  |                          |                     |                 |
|                                                                  |                                                        |                                           |                                   |                                |                                  |                          |                     |                 |
| 途中で、ブラウザの「戻る」は<br>使用したいでください                                     |                                                        |                                           |                                   |                                |                                  |                          |                     |                 |
| Contract Contract                                                |                                                        |                                           |                                   |                                |                                  |                          |                     |                 |
|                                                                  | 色・文字サイズ変更                                              | メニューヘ                                     | << 戻る                             | 5 次へ                           | <b>&gt;&gt;</b>                  |                          |                     |                 |

7. ログイン

利用者IDとパスワードを入力し、「ログイン」ボタンを押して下さい。 ※既にログインしている場合、こちらの画面は表示されません。

| 志木市公共施設予#             | <sub>Э́рдэд</sub> <b>р// Г</b>                                                                                                    |
|-----------------------|----------------------------------------------------------------------------------------------------|
| パスワードの設定<br>パスワードの問合せ | 利用者IDとパスワードを入力して「ログイン」ボタンを押してください。<br>利用者ID 0000002                                                                                                    |
|                       | パスワード                                                                                                    |
|                       | マウスで入力<br>このシステムで施設を予約するためには、利用者登録が必要です。利用<br>者登録がお済みの方で、初めてシステムを利用される方は、画面左上の<br>「パスワードの設定」のボタンを押して、パスワードを設定してください。<br>利用者登録がお済みでない方(利用者IDのない方)は、ご利用になる施<br>設で利用者登録をお願いします。 |
|                       | メニューヘ 《戻る ログイン》                                                                                                    |

## 8. 詳細申請

お申込に必要な項目を入力・選択し、「確定」ボタンを押して下さい。 ※複数選択した場合、お申込毎に設定する必要があります。 ※施設により項目内容は異なります。

| 志木市公共施設予約                                                                                                    | システム予約   | 申込 詳細申請                                                                                                    |                                                 |                  |
|----------------------------------------------------------------------------------------------------|----------|----------------------------------------------------------------------------------------------------|-------------------------------------------------|------------------|
| 志木_体育館WG検証用さん                                                                                                    | 利用日      | 志木市民体育館 第<br>2015/12/26                                                                                                    | 成技場 競技場(1/2A面<br>利用時間帯                          | )<br>09:00~12:00 |
| メッセージ(通知)<br>ロヴァウトする<br>処理ガイド 非表示                                                                                                    | 以下の詳細申請項 | 目を全て申請して、「確」                                                                                                    | 定」ボタンを押してください。                                  |                  |
| ▼施設検索<br>一志木市民体育館                                                                                                    | 利用人数     | 20 人                                                                                                    |                                                 |                  |
| ▼日時選択<br>- 2015年12月26日                                                                                                    | 利用人数内訳   | 一般 20                                                                                                    | 児童                                              |                  |
| <ul> <li>- 表示期間:1週間</li> <li>- 時間帯:全日</li> <li>▼施設深空さ状況</li> <li>▼時間帯深空さ状況</li> <li>▼時間帯深空さ状況</li> <li>▼時間帯深空さ状況</li> <li>▼時間帯深空さ状況</li> <li>▼時間帯深空さ状況</li> <li>▼中込確認</li> <li>▼中込確認</li> <li>▼中込確認</li> </ul> | 使用目的     | 1.バドミントン<br>3.ミニバスケットボール<br>5.卓球<br>7.その他屋内スポーツ                                                                                                    | 2バスケットボール<br><mark>4バレーボール</mark><br>6ンフトバレーボール |                  |
|                                                                                                    |          | Control and the second second |                                                 |                  |
| 途中で、ブラウザの「戻る」は<br>使用しないでください。                                                                                                    |          |                                                                                                    | P-                                              |                  |
|                                                                                                    | 色・文字サイズ変 | 更 メニューヘ <                                                                                                    | 戻る 確定 ≫                                         |                  |

# 9. 予約申込 内容確認

お間違えがないかご確認の上、「申込」ボタンを押して下さい。内容を変更 する場合は、「詳細申請」ボタンを選択します。

| 志木市公共施設予約                  | ョシステム 予約申込 内容確認                  |                |
|----------------------------|----------------------------------|----------------|
| 志木_体育館WG検証用さ<br>ん          | 予約申込内容の確認                        |                |
| メッセージ(通知)                  | 申込内容を確認して、よろしければ「申込」ボタンを押してください。 |                |
| 処理ガイド 非表示                  | 志木市民体育館 競技場 競技場(1/2A面)           | 詳細申請 >         |
| ▼施設検索<br>一志木市民体育館          | 利用日時 2015/12/26 09:00~12:00      | 備品予約 >         |
| <u>▼日時選択</u>               | 施設使用料 施設へ問合せ 備品使用料               | -              |
| -2015年12月20日<br>- 表示加盟:1週間 | 申請内容 利用目的「バレーボール」、利用人数「20人」利用人数内 | ]訳「一般20人」      |
| -時間帯:全日                    | 注意事項                             | and the second |
| ▼施設別空さ状況                   |                                  | 1. 10 M 1. 20  |
| ▼時間帯別空さ状況                  |                                  |                |
| ▼詳細中請                      |                                  |                |
| ▼中込確認<br>▼中込空2             |                                  |                |
| * ** X2 76 J               |                                  |                |
|                            |                                  |                |
| 途中で づうウザの「豆ろ」け             |                                  |                |
| 使用しないでください。                | 色・文字サイズ変更 メニューヘ 《戻る 申込》          |                |

# 10. 予約申込 完了

申込が完了しました。印刷する場合は「印刷」ボタンを選択します。「メニュ ーへ戻る」ボタンを押してお戻り下さい。

| 志木市公共施設予約                                                                                                    | ョシステム 予約申込 完了                                                                                                    |                          |
|----------------------------------------------------------------------------------------------------|----------------------------------------------------------------------------------------------------|--------------------------|
| 志木_体育館WG検証用さ<br>ん                                                                                                    | 予約申込の完了                                                                                                    |                          |
| メッセージ(通知)<br>ログアウトする                                                                                                    | 申込を受付けました。<br>仮予約として受付けている施設がありますので、ご注意ください。                                                                                                    | EDBI                     |
| 処理ガイド 非表示                                                                                                    | 志木市民体育館 競技場 競技場(1/2A面)                                                                                                    | 備品予約 >                   |
| <ul> <li>▼施設技術</li> <li>志木市氏体育館</li> <li>マ日時選択</li> <li>2015年12月26日</li> <li>表示期間:1週間</li> <li>時間帯:全日</li> <li>季節間帯:空は況</li> <li>季節間帯:空は況</li> <li>季節間帯:空な状況</li> <li>▼推設留空さ状況</li> <li>▼詳細中請</li> <li>▼中込確認</li> <li>▼中込業了</li> </ul> | 利用日時         2015/12/26         09:00~12:00           施設使用料         施設へ問合せ         備品使用料         -           申請内容         利用目的「バレーボール」、利用人数「20人」利用人数内訳         注意事項         - | 仮予約<br>「一般20人」<br>施設へ間合せ |
| 途中で、ブラウザの「戻る」は<br>使用しないでください。                                                                                                    | 色・文字サイズ変更メニューへ戻る                                                                                                    |                          |

- 。予約申込の確認
  - 1. トップペ*ージ*

「公共施設予約メニュー」ボタンを押して下さい。

| 志木市公共施設予約シス                                               | テム 公共施設予約へようこそ                                                                                                 |
|-----------------------------------------------------------|----------------------------------------------------------------------------------------------------|
| 武上げブラウザ用画面にする     ロウインする     メッセージ(通知)     現在、お知らせはありません。 | 空き状況の照会や予約をしたい施設を選んでください。<br>予約取消、抽選結果確認を行いたい方や、利用施設を施設の種類や<br>使用目的で探したい方は、「公共施設予約メニュー」を選んでください。<br>公共施設予約メニュー |
|                                                           | <ul> <li>色・文字サイズ変更 終了</li> </ul>                                                                               |

2. 公共施設予約メニュー

「2. 予約内容の確認・取消」ボタンを押して下さい。

| 志木市公共施設予約シス             | テム <b>公共施設</b> : | 予約メニュー             |
|-------------------------|------------------|--------------------|
| 該上げブラウザ用画面にする<br>ログインする | ご利用になるサービン       | スを1つ選んでください。       |
|                         |                  | 1. 空き照会・予約の申込      |
|                         |                  | 2. 予約内容の確認・取消      |
|                         |                  | 3. 抽選申込の確認・取消当選の確定 |
|                         |                  | 4.利用者情報の設定・変更      |
|                         |                  | 5.メッセージの確認         |
|                         |                  | 9.終了               |
|                         |                  | Geo.               |
|                         | 色・文字サイズ変更        | 終了 《戻る 次へ》         |

3. ログイン

利用者IDとパスワードを入力し、「ログイン」ボタンを押して下さい。 ※既にログインしている場合には表示されません。

| 志木市公共施設予#             | <sub>яэдль</sub> <b>р// Г</b>                                                                                                    |
|-----------------------|----------------------------------------------------------------------------------------------------|
| パスワードの設定<br>パスワードの問合せ | 利用者IDとパスワードを入力して「ログイン」ボタンを押してください。<br>利用者ID 0000002                                                                                                    |
|                       | パスワード ・・・・<br>マウスで入力<br>このシステムで施設を予約するためには、利用者登録が必要です。利用<br>者登録がお済みの方で、初めてシステムを利用される方は、画面左上の<br>「パスワードの設定」のボタンを押して、パスワードを設定してください。<br>利用者登録がお済みでない方(利用者IDのない方)は、ご利用になる施<br>設で利用者登録をお願いします。 |

#### 4. 予約内容の確認

予約状況の一覧が表示されます。予約内容を確認する場合は「詳細」ボタ ンを押して下さい。

| 志木市公共施設予約                      | システム                           | 予約内容                          | の確認・取                                | 消                                |                          |              |
|--------------------------------|--------------------------------|-------------------------------|--------------------------------------|----------------------------------|--------------------------|--------------|
| 志木_体育館WG検証用さ<br>ん<br>メッセージ(通知) | 予約の取<br>きます。)<br>予約内容<br>をする場合 | 消を行う場合は<br>や納付状況を确<br>は「予約/変す | 「取消」ボタンで選<br>「認する場合は「詳<br>E」ボタンを押してく | び、「次へ」ボタンを<br>細」ボタンを、備品(<br>ださい。 | 押してください。(復)<br>付帯品)の追加予¥ | 数選択で<br>対や変更 |
| As young of the second         | -                              | 表示期間指定                        | 登録済施設グルー                             | ・ブ 利用日順に表                        | 示 印刷用i                   | 画面           |
| 処理刀1ト 非表示                      | 志木市民                           | 体育館 競技                        | - 競技場(1/2                            | 2A而)                             |                          |              |
| ▼予約確認<br>▼予約取得來得               | 状態                             | 利用日                           | 利用時間帯                                | 使用料 予約                           | ) 備品(付帯品)                | 取消           |
| ▼予約取消完了                        | 仮予約                            | 2015/12/25                    | 21:00~22:00                          | 670円 👔                           | 予約/変更                    | 取消           |
|                                | 仮予約                            | 2015/12/26                    | 09:00~12:00                          | 2,000円 詳詳                        | ■ 予約/変更                  | 取消           |
| 途中で、ブラウザの「戻る」は<br>使用しないでください。  |                                |                               |                                      | P                                |                          | 1            |
|                                | 色·文字                           | サイズ変更                         | ×=^ «§                               | €る 次へ ≫                          |                          |              |

5. 予約の詳細

申込内容をご確認下さい。「印刷」ボタンを選択すると印刷ができます。また、同じ申請内容であれば「同じ申請内容で予約」ボタンから、追加の予約 申込ができます。

※施設により注意事項が表示される場合があります。

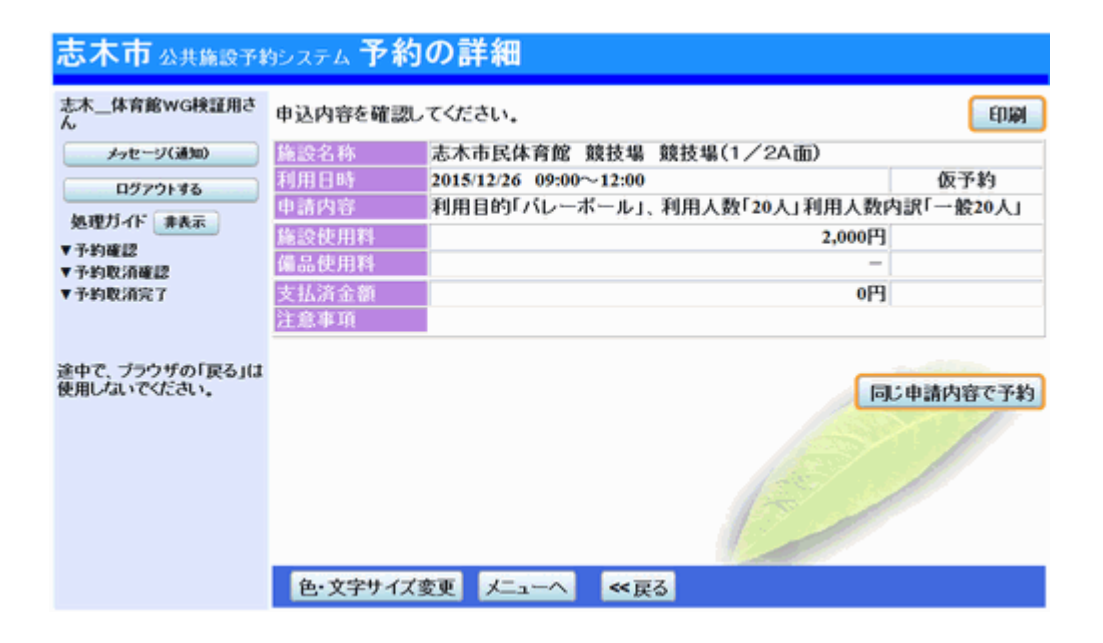

- 。予約申込の取消
  - 1. トップペ*ージ*

「公共施設予約メニュー」ボタンを押して下さい。

| 志木市公共施設予約シス                                            | テム 公共施設予約へようこそ                                                                                                 |
|--------------------------------------------------------|----------------------------------------------------------------------------------------------------|
| 該上げブラウザ用画面にする<br>ログインする<br>メッセージ(通知)<br>現在、お知らせはありません。 | 空き状況の照会や予約をしたい施設を選んでください。<br>予約取消、抽選結果確認を行いたい方や、利用施設を施設の種類や<br>使用目的で探したい方は、「公共施設予約メニュー」を選んでください。<br>公共施設予約メニュー |
|                                                        | <ul> <li>色・文字サイズ変更 終了</li> </ul>                                                                               |

2. 公共施設予約メニュー

「2. 予約内容の確認・取消」ボタンを押して下さい。

| 志木市 公共施設予約システム 公共施設予約メニュー |            |                    |  |
|---------------------------|------------|--------------------|--|
| 該上げブラウザ用画面にする<br>ログインする   | ご利用になるサービン | スを1つ選んでください。       |  |
|                           |            | 1. 空き照会・予約の申込      |  |
|                           |            | 2. 予約内容の確認・取消      |  |
|                           |            | 3. 抽選申込の確認・取消当選の確定 |  |
|                           |            | 4.利用者情報の設定・変更      |  |
|                           |            | 5.メッセージの確認         |  |
|                           |            | 9.終了               |  |
|                           |            | Geo.               |  |
|                           | 色・文字サイズ変更  | 終了 《戻る 次へ》         |  |

3. ログイン

利用者IDとパスワードを入力し、「ログイン」ボタンを押して下さい。 ※既にログインしている場合は表示されません。

| 志木市公共施設予料             | <sub>形ステム</sub> <b>ログイン</b>                                                                                                    |
|-----------------------|----------------------------------------------------------------------------------------------------|
| パスワードの設定<br>パスワードの問合せ | 利用者IDとパスワードを入力して「ログイン」ボタンを押してください。<br>利用者ID 0000002<br>パスワード ••••                                                                                                    |
|                       | マウスで入力<br>このシステムで施設を予約するためには、利用者登録が必要です。利用<br>者登録がお済みの方で、初めてシステムを利用される方は、画面左上の<br>「パスワードの設定」のボタンを押して、パスワードを設定してください。<br>利用者登録がお済みでない方(利用者IDのない方)は、ご利用になる施<br>設で利用者登録をお願いします。 |

4. 予約内容の取消

予約状況の一覧が表示されます。取消したい予約の「取消」ボタンを選択 し、「次へ」ボタンを押して下さい。 ※複数選択可 ※システムから取消が行えない場合は、施設へご連絡下さい。

| 志木市 Δ共施設予約システム 予約内容の確認・取消      |                                |                                |                                        |                              |                |                        |             |
|--------------------------------|--------------------------------|--------------------------------|----------------------------------------|------------------------------|----------------|------------------------|-------------|
| 志木_体育館WG検証用さ<br>ん<br>メッセージ(通知) | 予約の取<br>きます。)<br>予約内容<br>をする場合 | 消を行う場合は<br>や納付状況を確<br>合は「予約/変す | 「取消」ボタンで選び<br>「認する場合は「詳<br>「E」ボタンを押してく | び、「次へ」ボタ<br>細」ボタンを、(<br>ださい。 | なンを押し<br>着品(付き | ,てください。(複動<br>帯品)の追加予約 | 牧選択で<br>や変更 |
| 0979F#6                        |                                | 表示期間指定                         | 登録済施設グルー                               | プ利用日順                        | に表示            | 印刷用詞                   | 9 da        |
| 処理カイト非表示                       | 志木市民                           | 体育館 競技                         | -<br>                                  | A面)                          |                |                        |             |
| ▼予約取消確認                        | 状態                             | 利用日                            | 利用時間帯                                  | 使用料                          | 予約             | 備品(付帯品)                | 取消          |
| ▼予約取消完了                        | 仮予約                            | 2015/12/25                     | 21:00~22:00                            | 670円                         | 1¥30           | 予約/変更                  | 取消          |
|                                | 仮予約                            | 2015/12/26                     | 09:00~12:00                            | 2,000円                       | 詳細             | 予約/変更                  | 取消          |
| 途中で、ブラウザの「戻る」は<br>使用しないでください。  |                                |                                |                                        |                              |                | Ì                      | 1           |
|                                | 色·文字                           | サイズ変更                          | X=^ << b                               | そう 次へ >>                     |                |                        |             |

5. 予約の取消 確認

予約内容をご確認の上、「取消」ボタンを押して下さい。

| 志木市公共施設予料                          | ダシステム 予 | 約の取消       | 確認                   |                             |
|------------------------------------|---------|------------|----------------------|-----------------------------|
| 志木体育館WG検証用さ<br>ん                   | 予約の取    | 消 確認       |                      |                             |
| メッセージ(通知)<br>ログアウトする<br>加田ガノに ###テ | 以下の予約を  | 取消します。内容   | <sup>字がよろしけ</sup> れは | 「取済」ボタンを押してください。            |
| *******                            | 状態      | 利用日        | 利用時間帯                | 施設名称                        |
| ▼ 発約取損確認 ▼ 予約取損完了                  | 仮予約     | 2015/12/25 | 21:00~22:00          | 志木市民体育館 競技場 競技場(1/2A)<br>面) |
| 途中で、ブラウザの「戻る」は<br>使用しないでください。      |         |            |                      |                             |
|                                    | 色・文字サイ  | (ズ変更) メニュ・ | -^ 《戻る               |                             |

# 6. 予約の取消 完了

予約の取消が完了しました。印刷したい場合は「印刷」ボタンを選択しま す。「メニューへ戻る」ボタンを押して下さい。

| 志木市公共施設予料                     | システム 予 | 約の取消       | í 完了        |         |     |            |
|-------------------------------|--------|------------|-------------|---------|-----|------------|
| 志木_体育館WG検証用さ<br>ん             | 予約の取   | 消 完了       |             |         |     |            |
| メッセージ(通知)<br>ログアウトする          | 以下の予約を | を取消しました。   |             |         |     | EDSA       |
| 処理ガイド 非表示                     | 状態     | 利用日        | 利用時間帯       |         | 施設名 | 称          |
| ▼予約確認                         | 仮予約    | 2015/12/25 | 21:00~22:00 | 志木市民体育館 | 競技場 | 競技場(1/2A面) |
| ▼予約戰消確認<br>▼予約戰消完了            |        |            |             |         |     |            |
| 途中で、ブラウザの「戻る」は<br>使用しないでください。 |        |            |             |         |     | Ì          |
|                               |        |            |             | 1       |     |            |
|                               | 色·文字サ  | イズ変更       | メニューへ戻る     |         |     |            |

- 抽選申込
  - 1. トップペ*ージ*

「公共施設予約メニュー」ボタンを押して下さい。

| 志木市公共施設予約シス                                            | テム公共施設予約へようこそ                                                                                                  |
|--------------------------------------------------------|----------------------------------------------------------------------------------------------------|
| 該上げブラウザ用画面にする<br>ロラインする<br>メッセージ(通知)<br>現在、お知らせはありません。 | 空き状況の照会や予約をしたい施設を選んでください。<br>予約取消、抽選結果確認を行いたい方や、利用施設を施設の種類や<br>使用目的で探したい方は、「公共施設予約メニュー」を選んでください。<br>公共施設予約メニュー |
|                                                        | <ul> <li>         色·文字サイズ変更 終 了      </li> </ul>                                                               |

2. 公共施設予約メニュー

「1. 空き照会・予約の申込」を選択して下さい。

| 志木市 公共施設予約システム 公共施設予約メニュー |            |                                                                                                    |  |  |
|---------------------------|------------|----------------------------------------------------------------------------------------------------|--|--|
| 該上げブラウザ用画面にする<br>ログインする   | ご利用になるサービン | スを1つ選んでください。                                                                                                    |  |  |
|                           |            | 1. 空き照会・予約の申込                                                                                                    |  |  |
|                           |            | 2.予約内容の確認・取消                                                                                                    |  |  |
|                           |            | 3. 抽選申込の確認・取消                                                                                                    |  |  |
|                           |            | 4.利用者情報の設定・変更                                                                                                    |  |  |
|                           |            | 5.メッセージの確認                                                                                                    |  |  |
|                           |            | 9.終了                                                                                                    |  |  |
|                           |            | Care Contraction of the Contraction of the Contract |  |  |
|                           | 色・文字サイズ変更  | ■ 終了 ≪戻る 次へ≫                                                                                                    |  |  |

3. 施設検索

| 利用したい施設を選択し、「次へ」ボタンを押して下さい。 |  |
|-----------------------------|--|
| ※複数選択可                      |  |

| 志木市公共施設予約                     | <sub>システム</sub> 空き照会・予約の申              | 申込 施設検索                                             |
|-------------------------------|----------------------------------------|-----------------------------------------------------|
| メッセージ(通知) S                   | き状況の照会や予約をしたい施設を選ん<br>最近予約した施設を表示 施設一覧 | もで「次へ」のボタンを押してください。<br>歳表示 施設の種類で探す 使用目的で探す 施設名称で探す |
| ▼施設検索                         | 施設名称                                   | 施設 付帯設備                                             |
|                               | 志木市民体育館                                |                                                     |
| 途中で、ブラウザの「戻る」は<br>使用しないでください。 | 武道館                                    |                                                     |
|                               | 宗岡第四小                                  |                                                     |
|                               | 宗岡中学校                                  |                                                     |
|                               | 秋ヶ瀬スポーツセンター                            |                                                     |
|                               | 秋ヶ瀬総合運動公園                              |                                                     |
|                               | 秋ヶ瀬運動公園                                |                                                     |
|                               | 運動公園                                   |                                                     |
|                               | 前頁 次頁                                  | 1/3                                                 |
|                               | 色・文字サイズ変更 メニューへ 《夏                     | 戻る 次へ ≫                                             |

# 4. 日時選択

抽選申込をしたい期間を指定し、「次へ」ボタンを押して下さい。

| 志木市 Δ井庵設予約システム 空き照会・予約の申込 日時選択                                                                                                    |                                                                                                    |  |  |  |  |  |
|----------------------------------------------------------------------------------------------------|----------------------------------------------------------------------------------------------------|--|--|--|--|--|
| メッセージ(通知)      処理ガイド ま表示<br>集成検索      一志木市民体育館<br>日望空秋      ・体語      ・体語      ・      ・      ・      ・      ・      ・      ・      ・      ・      ・      ・      ・      ・      ・      ・      ・      ・      ・      ・      ・      ・      ・      ・      ・      ・      ・      ・      ・      ・      ・      ・      ・      ・      ・      ・      ・      ・      ・      ・      ・      ・      ・      ・      ・      ・      ・      ・      ・      ・      ・      ・      ・      ・      ・      ・      ・      ・      ・      ・      ・      ・      ・      ・      ・      ・      ・      ・      ・      ・      ・      ・      ・      ・      ・      ・      ・      ・      ・      ・      ・      ・      ・      ・      ・      ・      ・      ・      ・      ・      ・      ・      ・      ・      ・      ・      ・      ・      ・      ・      ・      ・      ・      ・      ・      ・      ・      ・      ・      ・      ・      ・      ・      ・      ・      ・      ・      ・      ・      ・      ・      ・      ・      ・      ・      ・      ・      ・      ・      ・      ・      ・      ・      ・      ・      ・      ・      ・      ・      ・      ・      ・      ・      ・      ・      ・      ・      ・      ・      ・      ・      ・      ・      ・      ・      ・      ・      ・      ・      ・      ・      ・      ・      ・      ・      ・      ・      ・      ・      ・      ・      ・      ・      ・      ・      ・      ・      ・      ・      ・      ・      ・      ・      ・      ・      ・      ・      ・      ・      ・      ・      ・      ・      ・      ・      ・      ・      ・      ・      ・      ・      ・      ・      ・      ・      ・       ・      ・      ・      ・      ・      ・      ・      ・      ・      ・      ・      ・      ・      ・      ・      ・      ・      ・      ・      ・      ・      ・      ・      ・      ・      ・      ・      ・      ・      ・      ・      ・      ・      ・      ・      ・      ・      ・      ・      ・      ・      ・      ・      ・      ・      ・      ・      ・      ・      ・      ・      ・      ・      ・      ・     ・      ・      ・      ・      ・      ・      ・      ・      ・      ・      ・      ・      ・      ・      ・      ・      ・      ・ | 空き状況の照会や予約をしたい期間を指定して、「次へ」のボタンを押してください。<br>表示形式にカレンダーを選んだ場合、表示期間と表示曜日は無効です。<br>1月 2016年2月 3月<br>日月火水木金土                                                                                              |  |  |  |  |  |
| ▼ 単設済上で (X,ズ<br>▼ 単間帯別でき 状況<br>▼ 単込用<br>▼ 申込完了                                                                                                    | 31 1 2 3 4 5 6       表示形式 積表示 カレッター         7 8 9 10 11 12 13       表示開始日 2016 年 2 月 1 日         14 15 16 17 18 19 20       表示期間 1日 1週間 2週間 1ヶ月         21 22 23 24 25 26 27       表示時間帯 午前 午後 夜間 全日 |  |  |  |  |  |
| 途中で、ブラウザの「戻る」は<br>使用しないでください。                                                                                                    | 6 7 8 9 101112<br>表示開始日はこのカレンダーから <曜日の指定をしたい場合のみ選んでください><br>選ぶ事もできます。 表示曜日月火水木金土日祝                                                                                                    |  |  |  |  |  |
|                                                                                                    | 色・文字サイズ変更 メニューヘ 《戻る 次へ》                                                                                                    |  |  |  |  |  |

5. 施設別空き状況

[抽選]と表示された日は、抽選のお申込が可能です。利用したい室場の日 付を選択し、「次へ」ボタンを押して下さい。 ※複数選択可

| 志木市公共施設予約                                                                                                    | ッシステム 空き照会・予約の                                                                                                    | の申込                                                 | 施設                                                                   | 別空る                                 | き状況                                                            |
|----------------------------------------------------------------------------------------------------|----------------------------------------------------------------------------------------------------|-----------------------------------------------------|----------------------------------------------------------------------|-------------------------------------|----------------------------------------------------------------|
| メッセージ(通知)      処理ガイド 非表示      東京本      ・      本本氏体育館      マ白時選択      -      2016年2月1日      -      表示期間:1週間      時間帯:全日      体験別空喜状況 | "○"、"△"、"抽選"と表示されている<br>「次へ」のボタンを押してください、選<br>複数の日(こちの申込ができます。<br>ただし、"○"や"△"の期間と"抽選"、<br>(袖選:抽選申込可能 ○:空き<br>開対象外)<br>表示開始日: 2016/02/01 更想<br><前の期間 別の期間を表示 | 5日は申辺<br>択すると「<br>の期間を「<br>・ ム:一行<br>i カレ<br>させると、通 | 3ができます<br> 選択」の文:<br>同時に申込<br> <br>部空き ×: 3<br>ンダー形式<br> <br>財択の指定は) | ・申込行<br>字が表<br>すること<br>2きなし<br>解除され | をしたいところを選んで<br>示されます。<br>にはできません。<br>一:申込期間外 *:公<br>ます。 次の期間 > |
| ▼詳細中請                                                                                                    | 志木市民体育館                                                                                                    |                                                     |                                                                      |                                     |                                                                |
| ▼申込確認                                                                                                    | 2016年2月                                                                                                    | 定員                                                  |                                                                      |                                     | 3 4 5 6 7                                                      |
| ▼申込完了                                                                                                    | 館訪坦                                                                                                    | -                                                   | 2月<br>1月1日に開設                                                        |                                     | 14b (W 14b (W 14b (W 14b (W                                    |
|                                                                                                    | 多目的ホール                                                                                                    | -                                                   | 抽選                                                                   | 抽選                                  | 抽選抽選抽選抽選抽選                                                     |
|                                                                                                    | 卓球場                                                                                                    | -                                                   | 抽選                                                                   | 抽選                                  | 抽泼抽泼抽泼抽泼抽烫                                                     |
| 途中で、ブラウザの「戻る」は                                                                                                    | 会議室(全面)                                                                                                    | -                                                   | 抽選                                                                   | 抽選                                  | 抽選抽選抽選抽選抽選                                                     |
| WERDALY CARACIA                                                                                                    | 会議室(第1)                                                                                                    | -                                                   | 抽選                                                                   | 抽選                                  | 抽泼抽泼抽泼抽泼抽泼                                                     |
|                                                                                                    | 会議室(第2)                                                                                                    | -                                                   | 抽選                                                                   | 抽選                                  | 抽選抽選抽選抽選抽選                                                     |
|                                                                                                    | エクササイズルーム                                                                                                    | -                                                   | 抽選                                                                   | 建设                                  | 抽透抽透抽透抽透抽透                                                     |
|                                                                                                    | 州追場                                                                                                    | -                                                   | 100 to 100                                                           | 通道:                                 | 抽液描述抽液描述描述                                                     |
|                                                                                                    | 米田場                                                                                                    | // 82                                               | MLML N                                                               | BH 1R                               | 加速加速加速加速加速                                                     |
|                                                                                                    | 2 10007 20110127 30C/15                                                                                                    | 77 W.Ø                                              | 1111                                                                 |                                     | /XV/ 991012*3&/X/2                                             |
|                                                                                                    | 4. webu / 28. I                                                                                                    |                                                     |                                                                      |                                     |                                                                |
|                                                                                                    | 巴・又子サイス変更 メニューヘ                                                                                                    | << 戻る                                               | > バヘ >>                                                              |                                     |                                                                |

6. 時間帯別空き状況

利用したい室場の時間帯を選択し、「次へ」ボタンを押して下さい。 ※複数選択可

| 志木市公共施設予料                                                     | <sub>システム</sub> 空き照                                                                                                    | 留会·予約             | の申込 時           | 間帯別3            | とき状況            |                 |
|---------------------------------------------------------------|----------------------------------------------------------------------------------------------------|-------------------|-----------------|-----------------|-----------------|-----------------|
| メッセージ(通知)      処理ガイド 非表示      東族設狭衆      ー 志木市民体育館      丁日時選択 | 複数の時間帯の申込ができます。申込をしたいところを選んで<br>「次へ」のボタンを押してください。選択すると「選択」の文字が表示されます。<br>空きの時間帯でも予約が完了するまでの間に他の利用者に予約される場合があります。<br>(抽選:抽選申込可能 ○:空きあり △:用途によっては使用可能 ×:空きなし -:<br>申込対象外)<br>括弧の中は現在の、「抽選申込数/空き面数」です。 |                   |                 |                 |                 |                 |
| -2016年2月1日<br>- 表示期間:1週間                                      | 志木市民体育館                                                                                                    | 競技場               |                 |                 |                 |                 |
| -時間帯:全日<br>▼施設別空さ状況                                           | 2016年2月1日<br>(月) 定                                                                                                    | 2員 9:00~<br>12:00 | 12:00~<br>15:00 | 15:00~<br>18:00 | 18:00~<br>21:00 | 21:00~<br>22:00 |
| ▼時間帯別空さ状況                                                     | 競技場(半面)                                                                                                    | - 抽選(0/2)         | 選択抽選(0/2)       | 抽選(0/2)         | 抽選(0/2)         | 抽選(0/2)         |
| ▼詳細中請                                                         |                                                                                                    |                   | 《 戻る 次へ         | <u>&gt;&gt;</u> |                 |                 |
| ▼中込確認<br>= + 1                                                | 志木市民体育館                                                                                                    | 競技場               |                 |                 |                 |                 |
| ▼甲込完了                                                         | 2016年2月2日<br>(火) <sup>定</sup>                                                                                                    | 2員 9:00~<br>12:00 | 12:00~<br>15:00 | 15:00~<br>18:00 | 18:00~<br>21:00 | 21:00~<br>22:00 |
|                                                               | 競技場(半面)                                                                                                    | - 抽選(0/2)         | 選択抽選(0/2)       | 抽選(0/2)         | 抽選(0/2)         | 抽選(0/2)         |
| 途中で、ブラウザの「戻る」は<br>使用しないでください。                                 |                                                                                                    |                   | <u>〈〈 戻る 次へ</u> | <u>&gt;&gt;</u> |                 |                 |
|                                                               |                                                                                                    |                   |                 |                 |                 |                 |
|                                                               | 色 文字サイズ変                                                                                                    | 更ノニューへ            | ≪ 戻る 次          | <b>∧</b> ≫      |                 |                 |

7. ログイン

利用者IDとパスワードを入力し、「ログイン」ボタンを押して下さい。 ※既にログインしている場合は表示されません。

| 志木市公共施設予約             | <sub>яэлть</sub> <b>р///&gt;р/</b>                                                                                                    |
|-----------------------|----------------------------------------------------------------------------------------------------|
| パスワードの設定<br>パスワードの問合せ | 利用者IDとパスワードを入力して「ログイン」ボタンを押してください。<br>利用者ID 0000002                                                                                                    |
|                       | パスワード・・・・・                                                                                                    |
|                       | このシステムで施設を予約するためには、利用者金録が必要です。利用<br>者金録がお済みの方で、初めてシステムを利用される方は、画面左上の<br>「パスワードの設定」のボタンを押して、パスワードを設定してください。<br>利用者金録がお済みでない方(利用者IDのない方)は、こ利用になる施<br>設で利用者金録をお願いします。 |
|                       |                                                                                                    |
|                       |                                                                                                    |

### 8. 抽選申込の面数指定

抽選申込を行いたい面数(部屋数)を入力し、「次へ」ボタンを押して下さ い。

※この画面は施設により、表示されない場合があります。

| 志木市 公共施設予約システム 抽選申込の面数指定      |                         |            |             |       |  |  |  |
|-------------------------------|-------------------------|------------|-------------|-------|--|--|--|
| 志木体育館wG検証用さ<br>ん              | 抽選の申込を行いたい面の数を指定        | 包してください。   |             |       |  |  |  |
| メッセージ(通知)                     | 施設名称                    | 利用日        | 利用時間帯       | 空き 面数 |  |  |  |
| ログアウトする                       | 志木市民体育館 競技場 競技場<br>(半面) | 2016/02/01 | 12:00~15:00 | 210 1 |  |  |  |
| 処理ガイド 非表示<br>▼施設狭常            | 志木市民体育館 競技場 競技場<br>(半面) | 2016/02/02 | 12:00~15:00 | 2面 1  |  |  |  |
| - 志木市民体育館                     |                         |            |             |       |  |  |  |
| ▼日時選択<br>- 2016年2月1日          |                         |            |             |       |  |  |  |
| -表示期間:1週間                     |                         |            |             |       |  |  |  |
| -時間帯:全日<br>* # 15 W 7 # 17 19 |                         |            | 1 million   |       |  |  |  |
| ▼時間帯別空さ状況                     |                         |            |             |       |  |  |  |
| ▼詳細中請                         |                         |            |             |       |  |  |  |
| ▼中込確認                         |                         |            |             |       |  |  |  |
| ▼申込完了                         |                         |            |             |       |  |  |  |
| 途中で、ブラウザの「戻る」は                |                         | 12         | 199         |       |  |  |  |
| 使用しないでください。                   | 色・文字サイズ変更 メニューヘ         | < 戻る 次へ >> | •           |       |  |  |  |

# 9. 抽選申込 詳細申請

抽選申込に必要な項目を入力・選択し、「確定」ボタンを押して下さい。 ※複数選択した場合、お申込毎に設定する必要があります。 ※各施設により項目内容は異なります。

| 志木市公共施設予#                      | タシステム 抽選           | 申込 詳細申請               |                      |             |
|--------------------------------|--------------------|-----------------------|----------------------|-------------|
| 志木_体育館WG検証用さ<br>ん<br>メッセージ(通知) | 施設<br>利用日          | 志木市民体育館 貧<br>2016/2/1 | 费技場 競技場(半面)<br>利用時間帯 | 12:00~15:00 |
| ログアウトする<br>処理ガイド 非表示           | 以下の詳細申請項           | (目を全て申請して、「確)<br>     | 定」ボタンを押してください。       |             |
| ▼施設被索<br>一志木市民体育館              | 利用人数               | 12 人                  |                      |             |
| ▼日時選択<br>- 2016年2月1日           | 利用人数内訳             | 一般 12                 | 児童                   |             |
| — 表示期間:1週間<br>— 時間帯:全日         |                    | 1パドミントン               | 2バスケットボール            |             |
| ▼施設別空さ状況<br>▼時間帯別空さ状況          | 11-10-04-          | 3ミニバスケットボール           | 4.バレーボール             |             |
| ▼詳細中請<br>▼中込確認                 | 使用目的               | 5.卓球                  | 6.ソフトバレーボール          |             |
| ▼申込完了                          |                    | 7.その他屋内スポーツ           |                      |             |
|                                |                    |                       |                      |             |
| 途中で、ブラウザの「戻る」は<br>使用しないでください。  | まだ詳細申請をし<br>はい いいえ | ていない 他の 申込も同じ         | 申請内容にしますか?           |             |
|                                |                    |                       | 1 - all              |             |
|                                | 色・文字サイズ変           | 更 メニューヘ <             | 戻る   確定 ≫            |             |

#### 10. 抽選申込 内容確認

抽選申込内容をご確認の上、変更がなければ「申込」ボタンを押して下さ い。内容を変更する場合は、「詳細申請」ボタンを選択します。

| 志木市 公共施設予約システム 抽選申込 内容確認 |                                        |           |  |  |  |  |
|--------------------------|----------------------------------------|-----------|--|--|--|--|
| 志木_体育館WG検証用さ<br>ん        | 抽選申込内容の確認                              |           |  |  |  |  |
| メッセージ(通知)                | 申込内容を確認して、よろしければ「申込」ボタンを押してください。       |           |  |  |  |  |
| 処理ガイド 非表示                | 志木市民体育館 競技場 競技場(半面)                    | 詳細申請 >    |  |  |  |  |
| ▼施設快索<br>一志木市民体育館        | 利用日時 2016/2/1 12:00~15:00              | 備品予約 >    |  |  |  |  |
| ▼日時選択<br>- 2016年2月1日     | 施設使用料 施設へ問合せ 備品使用料                     | -         |  |  |  |  |
| - 表示期間: 1週間<br>- 時間帯: 全日 | 車請內容 利用目町ハレーホール」、利用人数・12人」利用人数<br>注意事項 |           |  |  |  |  |
| ▼施設別空さ状況<br>▼時間帯別空さ状況    | 志木市民体育館 競技場 競技場(半面)                    | 詳細申請 >    |  |  |  |  |
| ▼詳細中請<br>▼中込確認           | 利用日時 2016/2/2 12:00~15:00              | 備品予約 >    |  |  |  |  |
| ▼申込完了                    | 施設使用料 施設へ問合せ 備品使用料                     | - ///     |  |  |  |  |
|                          | 申請内容 利用目的「バレーボール」、利用人数「12人」利用人数        | 四訳「一般12人」 |  |  |  |  |
| 途中で、ブラウザの「戻る」は           | 江思中州                                   |           |  |  |  |  |
| Deniorati e viceti.      | 色・文字サイズ変更 メニューヘ 《戻る 申込》                |           |  |  |  |  |

11. 抽選申込 完了

抽選のお申込が完了しました。印刷したい場合は「印刷」ボタンを押し、「メ ニューへ戻る」ボタンを押して下さい。

| 志木市公共施設予#                                                                                         | タシステム 抽選申込 完了                                                                                                    |             |
|---------------------------------------------------------------------------------------------------|----------------------------------------------------------------------------------------------------|-------------|
| 志木体育館WG検証用さ<br>ん                                                                                  | 抽選申込の完了                                                                                                    |             |
| メッセージ(通知)<br>ログアウトする                                                                              | 申込を受付けました。                                                                                                    | EDGA        |
| 処理ガイド 非表示                                                                                         | 志木市民体育館 競技場 競技場(半面)                                                                                                    | 備品予約 >      |
| <ul> <li>▼施設検索</li> <li>一志木市民体育館</li> <li>▼日時選択</li> <li>−2016年2月1日</li> <li>−表示期間:1週間</li> </ul> | 利用日時         2016/2/1         12:00~15:00           施設使用料         施設へ間合せ         備品使用料         -           申請内容         利用目的「バレーボール」、利用人数「12人」利用人数内訪         注意事項 | 【「一般12人」    |
| <ul> <li>-時間帯:全日</li> <li>▼施設別空さ状況</li> </ul>                                                     | 志木市民体育館 競技場 競技場(半面)                                                                                                    | 備品予約 >      |
| ▼時間帯別型され次<br>▼詳細中請<br>▼中込確認                                                                       | 利用日時         2016/2/2         12:00~15:00           施設使用料         施設へ問合せ         備品使用料         -                                                                  | - 10-10-1-1 |
| ▼申込完了                                                                                             | 単調内容 利用目的「ハレーホール」、利用人数「12人」利用人数内部<br>注意事項                                                                                                    |             |
| 途中で、ブラウザの「戻る」は<br>使用しないでください。                                                                     | 수라 수라                                                                                                    | 施設へ問合せ      |
|                                                                                                   | 色・文字サイズ変更 メニューへ戻る                                                                                                    |             |

- 。抽選申込の確認
  - 1. トップページ

「公共施設予約メニュー」ボタンを押して下さい。

| 志木市公共施設予約シス                                            | テム公共施設予約へようこそ                                                                                                  |
|--------------------------------------------------------|----------------------------------------------------------------------------------------------------|
| 歳上げブラウザ用画面にする<br>ログインする<br>メッセージ(通知)<br>現在、お知らせはありません。 | 空き状況の照会や予約をしたい施設を選んでください。<br>予約取済、抽選結果確認を行いたい方や、利用施設を施設の種類や<br>使用目的で探したい方は、「公共施設予約メニュー」を選んでください。<br>公共施設予約メニュー |
|                                                        | <ul> <li>色·文字サイズ変更 終了</li> </ul>                                                                               |

2. 公共施設予約メニュー

「3.抽選申込の確認・取消」ボタンを押して下さい。

| 志木市公共施設予約シス             | テム 公共施設予約メニュー         |
|-------------------------|-----------------------|
| 該上げブラウザ用画面にする<br>ログインする | ご利用になるサービスを1つ遅んでください。 |
|                         | 1. 空き照会・予約の申込         |
|                         | 2. 予約内容の確認・取消         |
|                         | 3. 抽選申込の確認・取消         |
|                         | 4.利用者情報の設定・変更         |
|                         | 5.メッセージの確認            |
|                         | 9.終了                  |
|                         |                       |
|                         | 色・文字サイズ変更 終了 ≪戻る 次へ ≫ |

3. ログイン

利用者IDとパスワードを入力し、「ログイン」ボタンを押します。 ※既にログインされている場合は表示されません。

| 志木市公共施設予料             | <sub>9システム</sub> <b>ログイン</b>                                                                                                    |
|-----------------------|----------------------------------------------------------------------------------------------------|
| パスワードの設定<br>パスワードの問合せ | 利用者IDとパスワードを入力して「ログイン」ボタンを押してください。<br>利用者ID 0000002                                                                                                    |
|                       | パスワード マウスで入力<br>このシステムで施設を予約するためには、利用者登録が必要です。利用<br>者登録がお済みの方で、初めてシステムを利用される方は、画面左上の<br>「パスワードの設定」のボタンを押して、パスワードを設定してください。<br>利用者登録がお済みでない方(利用者IDのない方)は、ご利用になる施<br>設で利用者登録をお願いします。 |

### 4. 抽選申込の確認

抽選申込の一覧が表示されます。抽選申込内容を確認する場合は「詳細」 ボタンを押して下さい。

| 志木市 公共施設予約システム 抽選申込の確認・取消                      |                                                   |                               |                           |                 |                                 |                              |
|------------------------------------------------|---------------------------------------------------|-------------------------------|---------------------------|-----------------|---------------------------------|------------------------------|
| 志木_体育館WG検証用さん<br>メッセージ(通知)<br>ログアウトする<br>ゆません。 | 抽選申込の一覧です。<br>抽選申込の取消を行う<br>選択できます。)抽選申<br>てください。 | 場合は「取消」ボタンを<br>込の優先順位指定を<br>個 | 2 選んで、「<br>変更する#<br>を先順位指 | 次へ」<br>場合は<br>定 | ボタンを押してく<br>、「優先順位指定<br>利用日順に表示 | ださい。(複数<br>と)ボタンを押し<br>印刷用画面 |
| 2512/0411 #86.5                                | 志木市民体育館 競技                                        | 支場 競技場(半面)                    |                           |                 |                                 |                              |
| ▼抽選取消/確定 ▼抽選取消/確定                              | 利用日                                               | 利用時間帯                         | 状態                        | 詳細              | 取消                              |                              |
| ▼抽選取涌/確定完了                                     | 2016/02/01                                        | 12:00~15:00                   | 申込中                       | 詳細              | 取消                              |                              |
|                                                | 2016/02/02                                        | 12:00~15:00                   | 申込中                       | 1¥M             | 取消                              |                              |
| 途中で、ブラウザの「戻る」は<br>使用しないでください。                  |                                                   |                               |                           | A               |                                 | 1                            |
|                                                | 色・文字サイズ変更                                         | 火ニューヘ 《戻                      | る 次へ                      | >>              |                                 |                              |

# 5. 抽選申込の詳細

抽選申込内容をご確認下さい。「印刷」ボタンを選択すると印刷ができま す。「戻る」ボタンを押して下さい。 ※施設により注意事項が表示される場合があります。

| 志木市公共施設予約                      | システム 抽選                | 申込の詳細                                         |
|--------------------------------|------------------------|-----------------------------------------------|
| 志木_体育館WG検証用さ<br>ん              | 申込内容を確認し               | てください。 印刷                                     |
| メッセージ(通知)<br>ログアウトする           | 施設名称<br>利用日時           | 志木市民体育館 競技場 競技場(半面)<br>2016/2/2 12:00~15:00   |
| 処理ガイド 非表示<br>▼抽選取消ノ確定          | 申請内容<br>施設使用料          | 利用目的「バレーボール」、利用人数「12人」利用人数内訳「一般12人」<br>2,000円 |
| ▼抽選取消/確定確認<br>▼抽選取消/確定完了       | 備品使用料<br>支払済金額<br>注意東亞 | -                                             |
| 達中で、 ブラウザの「戻る」は<br>使用しないでください。 | <u> </u>               |                                               |
|                                | 色・文字サイズ                | 変更 メニューヘ 《戻る                                  |

- 。抽選申込の取消
  - 1. トップペ*ージ*

「公共施設予約メニュー」ボタンを押して下さい。

| 志木市公共施設予約シス                                            | テム公共施設予約へようこそ                                                                                                   |
|--------------------------------------------------------|----------------------------------------------------------------------------------------------------|
| 該上げブラウザ用画面にする<br>ログインする<br>メッセージ(通知)<br>現在、お知らせはありません。 | 空き状況の照会や予約をしたい施設を選んでください。<br>予約取消、 輸還結果確認を行いたい方や、利用施設を施設の種類や<br>使用目的で探したい方は、「公共施設予約メニュー」を選んでください。<br>公共施設予約メニュー |
|                                                        | <ul> <li>色・文字サイズ変更 終了</li> </ul>                                                                                |

2. 公共施設予約メニュー

「3. 抽選申込の確認・取消」ボタンを押して下さい。

| 志木市公共施設予約シス             | テム <b>公共施設</b> | 予約メニュー        |
|-------------------------|----------------|---------------|
| 該上げブラウザ用画面にする<br>ログインする | ご利用になるサービス     | えを1つ遅んでください。  |
|                         |                | 1. 空き照会・予約の申込 |
|                         |                | 2.予約内容の確認・取消  |
|                         |                | 3. 抽選申込の確認・取消 |
|                         |                | 4.利用者情報の設定・変更 |
|                         |                | 5.メッセージの確認    |
|                         |                | 9.終了          |
|                         |                |               |
|                         | 色・文字サイズ変更      | 終了 ≪ 戻る 次へ ≫  |

3. ログイン

利用者IDとパスワードを入力し、「ログイン」ボタンを押して下さい。 ※既にログインしている場合は表示されません。

| 志木市公共施設予料                         | <sub>ЭЭステム</sub> <b>ログイン</b>                                                                                                    |
|-----------------------------------|----------------------------------------------------------------------------------------------------|
| パスワードの設定<br>パスワードの問 <del>合せ</del> | 利用者IDとパスワードを入力して「ログイン」ボタンを押してください。<br>利用者ID 0000002                                                                                                    |
|                                   | バスワード ••••<br>マウスで入力<br>このシステムで施設を予約するためには、利用者登録が必要です。利用 者登録がお済みの方で、初めてシステムを利用される方は、画面左上の 「パスワードの設定」のボタンを押して、パスワードを設定してください。 利用者登録がお済みでない方(利用者IDのない方)は、ご利用になる施 設で利用者登録をお願いします。<br>メニューヘ < ( 、  、  、  、  、  、  、  、  、  、  、  、  、 |

## 4. 抽選申込の取消

抽選申込状況が表示されます。取消したい抽選の「取消」ボタンを選択し、 「次へ」ボタンを押して下さい。 ※複数選択可

| 志木市公共施設予約                             | システム 抽選申え                                         | <b>込の確認・</b> 取                                       | 消                         |              |                                   |                              |
|---------------------------------------|---------------------------------------------------|------------------------------------------------------|---------------------------|--------------|-----------------------------------|------------------------------|
| 志木_体育館WG検証用さん<br>メッセージ(通知)<br>ログアウトする | 抽選申込の一覧です。<br>抽選申込の取済を行う<br>選択できます。)抽選申<br>てください。 | 場合は「取消」ボタン・<br>込の優先順位指定を                             | を選んで、「<br>変更する場<br>優先順位指) | 次へ<br>に<br>記 | 」ボタンを押してく<br>に、「優先順位指定<br>利用日順に表示 | ださい。(複数<br>ミュボタンを押し<br>印刷用画面 |
| 処理//11 #故示                            | 志木市民体育館 競打                                        | 支場 競技場(半面)                                           | )                         |              |                                   |                              |
| ▼抽選取消/確定                              | 利用日                                               | 利用時間帯                                                | 状態                        | 1¥38         | 取消                                |                              |
| ▼抽選取消/確定完了                            | 2016/02/01                                        | 12:00~15:00                                          | 申込中                       | 1¥\$8        | I RA                              |                              |
|                                       | 2016/02/02                                        | 12:00~15:00                                          | 申込中                       | 詳細           | 取消                                |                              |
| 途中で、ブラウザの「戻る」は<br>使用しないでください。         | 2016/02/06                                        | 09:00~12:00                                          | 申込中                       | DYSH         | 取消                                |                              |
|                                       | 色・文字サイズ変更                                         | <u>ر ۲ مار کار کار کار کار کار کار کار کار کار ک</u> | <b>23</b> 次へ              | >>           |                                   | 1                            |

# 5. 抽選申込の取消 確認

抽選申込の内容をご確認の上、「取消」ボタンを押して下さい。

| 志木市公共施設予料                                   | もシステム 抽選申込の                                | の取消 確認                             |       |
|---------------------------------------------|--------------------------------------------|------------------------------------|-------|
| 志木_体育館wG検証用さ<br>ん<br>メッセージ(通知)<br>ログアウトする   | 抽選申込の取消確認<br>以下の抽選申込を取消しま<br>内容がよろしければ「取消」 | 認<br>す。<br>ボタンを押してください。<br>競技場(米面) |       |
| 処理ガイド非表示                                    | 利用日                                        | 利用時間帯                              | 処理    |
| ▼抽選取消/確定<br>▼抽選取消/確定確認                      | 2016/02/02                                 | 12:00~15:00                        | 取消    |
| ▼抽選取消ノ確定完了<br>途中で、ブラウザの「戻る」は<br>使用しないでください。 |                                            |                                    |       |
|                                             | 色・文字サイズ変更メ                                 | ニューヘ 《戻る ]                         | 取消 >> |

#### 6. 抽選申込取消 完了

抽選申込の取消が完了しました。印刷する場合は「印刷」ボタンを選択しま す。「メニューへ戻る」ボタンを押して下さい。

| 志木市公共施設予約                                         | タシステム 抽選申込取                        | 消 完了                           |          |                  |
|---------------------------------------------------|------------------------------------|--------------------------------|----------|------------------|
| 志木_体育館WG検証用さ<br>ん<br>メッセージ(通知)<br>ログアウトする         | <b>抽選申込の取消完了</b><br>以下のように抽選申込を取消  | しました。                          |          | ध्यम्<br>सम्बन्ध |
| 処理ガイド 非表示<br>▼抽選取消/確定<br>▼抽選取消/確定確認<br>▼抽選取消/確定確認 | 志木市民体育館 競技場 競<br>利用:<br>2016/02/02 | 技場(半面)<br>利用時間帯<br>12:00~15:00 | 状態<br>取消 |                  |
| 途中で、ブラウザの「戻る」は<br>使用しないでください。                     |                                    |                                | 500      | 1                |
|                                                   | 色・文字サイズ変更                          | メニューへ戻る                        |          |                  |

- 。抽選結果の確認
  - 1. トップペ*ージ*

「公共施設予約メニュー」ボタンを押して下さい。

| 志木市公共施設予約シス                                            | テム公共施設予約へようこそ                                                                                                  |
|--------------------------------------------------------|----------------------------------------------------------------------------------------------------|
| 該上げブラウザ用画面にする<br>ロウインする<br>メッセージ(通知)<br>現在、お知らせはありません。 | 空き状況の照会や予約をしたい施設を選んでください。<br>予約取済、抽選結果確認を行いたい方や、利用施設を施設の種類や<br>使用目的で探したい方は、「公共施設予約メニュー」を選んでください。<br>公共施設予約メニュー |
|                                                        | <ul> <li>色·文字サイズ変更 終 了</li> </ul>                                                                              |

2. 公共施設予約メニュー

「3.抽選申込の確認・取消」ボタンを押して下さい。

| 志木市公共施設予約シス             | テム <b>公共施設</b> | 予約メニュー        |
|-------------------------|----------------|---------------|
| 設上げブラウザ用画面にする<br>ログインする | ご利用になるサービス     | スを1つ選んでください。  |
|                         |                | 1. 空き照会・予約の申込 |
|                         |                | 2.予約内容の確認・取消  |
|                         |                | 3. 抽選申込の確認・取消 |
|                         |                | 4.利用者情報の設定・変更 |
|                         |                | 5.メッセージの確認    |
|                         |                | 9.終了          |
|                         |                | AC            |
|                         | 色・文字サイズ変更      | 終了 ≪戻る 次へ ≫   |

3. ログイン

利用者IDとパスワードを入力し、「ログイン」ボタンを押して下さい。 ※既にログインしている場合は表示されません。

| 志木市公共施設予約                         | <sub>9システム</sub> <b>ログイン</b>                                                                                                    |
|-----------------------------------|----------------------------------------------------------------------------------------------------|
| パスワードの設定<br>パスワードの問 <del>合せ</del> | 利用者IDとパスワードを入力して「ログイン」ボタンを押してください。<br>利用者ID 0000002                                                                                                    |
|                                   | パスワード ●●●●●          マウスで入力         このシステムで施設を予約するためには、利用者登録が必要です。利用<br>者登録がお済みの方で、初めてシステムを利用される方は、画面左上の<br>「パスワードの設定」のボタンを押して、パスワードを設定してください。<br>利用者登録がお済みでない方(利用者IDのない方)は、ご利用になる施<br>設で利用者登録をお願いします。         メニューへ       ≪戻る |

#### 4. 抽選申込の確認

抽選結果の一覧が表示されます。申込内容を確認したい場合は「詳細」ボ タンを選択して下さい。終了する場合は「ログアウトする」または「メニュー へ」ボタンを押して下さい。

| 志木市公共施設予約                                 | システム 抽選申                                                         | 込の確認・取                                  | 消                                 |                                   |                     |
|-------------------------------------------|------------------------------------------------------------------|-----------------------------------------|-----------------------------------|-----------------------------------|---------------------|
| 志木_体育館WG検証用さ<br>ん<br>メッセージ(通知)<br>ログアウトする | 抽選申込の一覧です。<br>抽選申込の取消を行う<br>選択できます。)<br>(当選後に予約を取消<br>先順位指定を変更する | 場合は「取消」ボタン?<br>した場合でも、本画面<br>場合は、「優先厳位措 | を選んで、「次へ」<br>は抽選結果の表<br>指定」ボタンを押し | 」ボタンを押してく<br>「示のままです。)<br>」てください。 | (ださい。(複数)<br>抽選申込の優 |
| 処理ガイド 非表示                                 |                                                                  | f                                       | 憂先順位指定 注                          | 利用日順に表示                           | 印刷用画面               |
| ▼抽選取涌/確定                                  | 志木市民休育館 競                                                        | 技場 競技場(半面)                              | )                                 |                                   |                     |
| ▼抽選取消/確定確認                                | 利用日                                                              | 利用時間费                                   | 状態 到到                             | 8 取消                              |                     |
| ▼抽選取消/確定完了                                | 2016/02/01                                                       | 12:00-15:00                             | 343978 - EV4                      | B 1997.05                         |                     |
|                                           | 2010/02/01                                                       | 12:00 ~15:00                            | 3 XI MEAL STA                     | ACH .                             |                     |
| 途由で ブラウザの「豆ろ」け                            | 2016/02/06                                                       | 09:00~12:00                             | 当逻辑定 詳細                           | 1 Rifi                            |                     |
| 使用しないでください。                               | 0、大学社 /一部市                                                       |                                         |                                   | 6                                 | 1                   |
|                                           | 色・文字サイズ変更                                                        | メニューへ 《戻                                | る 次へ ≫                            |                                   |                     |

# 5. 抽選申込の詳細

抽選申込の内容が表示されます。印刷する場合は、「印刷」ボタンを選択します。「戻る」ボタンを押して、抽選申込の一覧にお戻り下さい。

| 志木市公共施設予約         | システム 抽選       | 申込の詳細                                                                                                    |
|-------------------|---------------|----------------------------------------------------------------------------------------------------|
| 志木_体育館WG検証用さ<br>ん | 申込内容を確認し      | てください。 印刷                                                                                                    |
| メッセージ(通知)         | 施設名称          | 志木市民体育館 競技場 競技場(半面)                                                                                                    |
| ログアウトする           | 利用日時          | 2016/2/1 12:00~15:00                                                                                                    |
| 処理ガイド 非表示         | 申請内容          | 利用目的「バレーボール」、利用人数「12人」利用人数内訳「一般12人」                                                                                                    |
| ▼抽選取消/確定          | 施設使用料         | 2,000円                                                                                                    |
| ▼抽選取消/確定確認        | 備品使用料         | -                                                                                                    |
| ▼抽選取消/確定完了        | 支払済金額<br>注意支援 | -                                                                                                    |
|                   | 江島中県          |                                                                                                    |
| 途中で、ブラウザの「戻る」は    |               |                                                                                                    |
| 使用しないでください。       |               | and the second second sec |
|                   |               |                                                                                                    |
|                   |               |                                                                                                    |
|                   |               |                                                                                                    |
|                   |               |                                                                                                    |
|                   |               |                                                                                                    |
|                   | 色・文字サイズ       | 変更 メニューヘ 《戻る                                                                                                    |

- 。メッセージの確認
  - 1. トップペ**ージ**

施設からメッセージが届くことがあります。確認する場合は、「公共施設予約メニュー」ボタンを押して下さい。

| 志木市公共施設予約シス                                            | テム公共施設予約へようこそ                                                                                                  |
|--------------------------------------------------------|----------------------------------------------------------------------------------------------------|
| 該上げブラウザ用画面にする<br>ロウインする<br>メッセージ(通知)<br>現在、お知らせはありません。 | 空き状況の照会や予約をしたい施設を選んでください。<br>予約取消、抽選結果確認を行いたい方や、利用施設を施設の種類や<br>使用目的で探したい方は、「公共施設予約メニュー」を選んでください。<br>公共施設予約メニュー |
|                                                        | <ul> <li>色・文字サイズ変更 終了</li> </ul>                                                                               |

2. 公共施設予約メニュー

「5. メッセージの確認」ボタンを押して下さい。

| 志木市公共施設予約シス             | テム公共施設⁻    | 予約メニュー        |
|-------------------------|------------|---------------|
| 設上げブラウザ用画面にする<br>ログインする | ご利用になるサービス | えを1つ選んでください。  |
|                         |            | 1. 空き照会・予約の申込 |
|                         |            | 2. 予約内容の確認・取消 |
|                         |            | 3. 抽選申込の確認・取消 |
|                         |            | 4.利用者情報の設定・変更 |
|                         |            | 5.メッセージの確認    |
|                         |            | 9.終了          |
|                         |            |               |
|                         |            | C             |
|                         | 色・文字サイズ変更  | 終了 ≪戻る 次へ≫    |

3. ログイン

利用者IDとパスワードを入力し、「ログイン」ボタンを押して下さい。 ※既にログインしている場合は表示されません。

| 志木市公共施設予約             | <sub>9システム</sub> <b>ログイン</b>                                                                                                    |
|-----------------------|----------------------------------------------------------------------------------------------------|
| パスワードの設定<br>パスワードの問合せ | 利用者IDとパスワードを入力して「ログイン」ボタンを押してください。<br>利用者ID 0000002                                                                                                    |
|                       | パスワード ••••<br>マウスで入力<br>このシステムで施設を予約するためには、利用者金録が必要です。利用<br>者金録がお済みの方で、初めてシステムを利用される方は、画面左上の<br>「パスワードの設定」のボタンを押して、パスワードを設定してください。<br>利用者金録がお済みでない方(利用者IDのない方)は、ご利用になる施<br>ジャス印刷を合わた部門は、また |
|                       | まて利用者並録をの無いしょう。<br>メニューへ 《戻る ログイン》                                                                                                    |

#### 4. メッセージー覧

メッセージー覧が表示されます。確認したいメッセージの件名を選択して下 さい。

| 志木市公共施設予約                     | システム 🎝                   | メッセージ ー                                  | 覧                       |               |         |
|-------------------------------|--------------------------|------------------------------------------|-------------------------|---------------|---------|
| 志木_体育館WG検証用さん                 | 未読のメッ<br>閲覧したい<br>メッセージを | セージが1件あります。<br>メッセージの件名を返<br>ご削除する場合は、「1 | 。<br>風んでください<br>削除」ボタンを | 選んで、「次へ」ボタンを押 | してください。 |
| 2012/J-11- JERGE              |                          | 通知日付                                     | 時刻                      | 件名            | 削除      |
|                               | 未読                       | 2015/12/3                                | 09:57                   | ◎○のお知らせ       | 削除      |
| 途中で、ブラウザの「戻る」は<br>使用しないでください。 |                          |                                          |                         | -             |         |
|                               | 色文字                      | サイズ変更 メニュー                               | ∧ ≪戻                    | 3 次へ >>       |         |

5. メッセージ詳細

メッセージの詳細が表示されます。メッセージの内容を確認し、「戻る」ボタ ンを押して下さい。

| 志木市公共施設予約            | <sub>もシステム</sub> メッセー | −ジ 詳細                          |          |       |
|----------------------|-----------------------|--------------------------------|----------|-------|
| 志木_体育館WG検証用さ<br>ん    | メッセージの詳               | 細                              |          |       |
| ログアウトする<br>処理ガイド 非表示 | メッセージは以下のよ            | うになっています。                      |          |       |
|                      | 通知日付                  | 2015/12/3                      | 通知時刻     | 09:57 |
|                      | 件名                    | ○○のお知らせ                        |          |       |
| 途中で、ブラウザの「戻る」は       | 本文                    | ○年〇月○日付にて登録                    | が完了しました。 |       |
|                      | 色・文字サイズ変更             | ī <u>X_1-</u> ^ « <sub>R</sub> | 3        |       |

#### 6. メッセージー覧

メッセージを削除する場合は「削除」ボタンを押し、「次へ」ボタンを押して下 さい。 ※複数選択可

| 志木市公共施設予約                     | システム <b>メッセージ</b>                             | ;一覧                         |                         |        |
|-------------------------------|-----------------------------------------------|-----------------------------|-------------------------|--------|
| 志木_体育館WG検証用さん                 | 未読のメッセージが0件あい<br>関覧したいメッセージの件<br>メッセージを削除する場合 | ります。<br>名を選んでくだ<br>は、「削除」ボら | さい。<br>いを選んで、「次へ」ボタンを押し | てください。 |
| Acter and                     | 通知日付                                          | 時刻                          | 件名                      | 削除     |
|                               | 2015/12/3                                     | 09:57                       | <u>○○のお知らせ</u>          | 削除     |
| 途中で、ブラウザの「戻る」は<br>使用しないでください。 |                                               |                             |                         |        |

7. メッセージ 削除確認

削除項目をご確認の上、「削除」ボタンを押して下さい。

| 志木市公共施設予料            | タシステム <b>メツセ</b>        | ージ 削隊               | <b>}確認</b>              |
|----------------------|-------------------------|---------------------|-------------------------|
| 志木_体育館WG検証用さ<br>ん    | メッセージ削除                 | 余の確認                |                         |
| ロヴァウトする<br>処理ガイド 非表示 | 以下のメッセージの<br>よろしければ「削除」 | 削除を行います<br>」ボタンを押して | <tati.< th=""></tati.<> |
|                      | 通知日付                    | 時刻                  | 件名                      |
| 途中で ブラウザの「尾る」は       | 2015/12/3               | 09:57               | ○○のお知らせ                 |
| 使用しないでください。          | 色・文字サイズ変                | 更<br>火ニューへ          | < 座2 削除 >>              |

8. メッセージー覧

メッセージの削除が完了しました。「メニューへ」ボタンを押してお戻り下さい。

| 志木市公共施設予約                                 | <sub>らステム</sub> メッセージ 一覧 |
|-------------------------------------------|--------------------------|
| 志木_体育館WG検証用さ<br>ん<br>ロジアウトする<br>処理ガイド #表示 | メッセージはありません。             |
| 途中で、ブラウザの「戻る」は<br>使用しないでください。             |                          |
|                                           |                          |
|                                           | 色・文字サイズ変更 メニューヘ 《戻る      |

# 。色・文字サイズの変更

1. 色・文字サイズ変更

画面下の「色・文字サイズ変更」ボタンを押して下さい。

| 志木市公共施設予約シス                                            | テム公共施設予約へようこそ                                                                                                  |
|--------------------------------------------------------|----------------------------------------------------------------------------------------------------|
| 該上げブラウザ用画面にする<br>ロヴインする<br>メッセージ(通知)<br>現在、お知らせはありません。 | 空き状況の照会や予約をしたい施設を選んでください。<br>予約取消、抽選結果確認を行いたい方や、利用施設を施設の種類や<br>使用目的で探したい方は、「公共施設予約メニュー」を選んでください。<br>公共施設予約メニュー |
|                                                        | <ul> <li>         色·文字サイズ変更 終 了     </li> </ul>                                                                |

#### 2. 全体の文字サイズを変える

表上段の設定変更項目「全体の文字サイズを変える」の右隣にある「小」ボ タンあるいは「大」ボタンを押すと、文字サイズが変わります。また「微小」ボ タン「微大」ボタンで微調整ができます。

|                     | 【変更                     |
|---------------------|-------------------------|
| 設定変更項目              | 調整ボタン                   |
| 全体の文字サイズを変える        | <小 大> 微調整 <微小 微大>       |
| 入力位置・操作対象ボタン表示色を変える | <前 次>                   |
| 全体の色の組合せを変える        | <前 次>                   |
| 計翻設定さ改小             | 表示例<br>選択中のボタン色<br>入力位置 |

# 3. 入力位置・操作対象ボタン表示色を変える

表中段の設定変更項目「入力位置・操作対象ボタン表示色を変える」の右 隣にある「前」ボタンあるいは「次」ボタンを押すと、表示色が変わります。

| 志木市 公共施設予約システム 色・文字サイズ | 変更                        |    |                    |                        |           |  |
|------------------------|---------------------------|----|--------------------|------------------------|-----------|--|
| 設定変更項目                 |                           |    | 調整ボタ               | シー                     |           |  |
| 全体の文字サイズを変える           | $ \langle z \rangle _{Y}$ | 大> | 微調整                | <微小                    | 微大 >      |  |
| 入力位置・操作対象ボタン表示色を変える    | <前                        | 次> |                    |                        |           |  |
| 全体の色の組合せを変える           | <前                        | 次> |                    |                        |           |  |
| 詳細設定を表示                |                           |    | <b>2</b><br>入<br>入 | 表示<br>駅中の<br>力位置<br>力欄 | 例<br>ポタン色 |  |
| 標準へ戻す ≪設定しない 設定する≫     |                           |    |                    |                        |           |  |

#### 4. 全体の色の組み合わせを変える

表下段の設定変更項目「全体の色の組合せを変える」の右隣にある「前」 ボタンあるいは「次」ボタンを押すと、画面やボタンの表示色が変わります。

| 志木市 公共施設予約システム 色・文字サイズ | 変更                                                                          | Ī   |     |      |      |  |
|------------------------|-----------------------------------------------------------------------------|-----|-----|------|------|--|
| 設定変更項目                 |                                                                             |     | 調整ボ | タン   |      |  |
| 全体の文字サイズを変える           | 1</td <td>大&gt;</td> <td>徵調整</td> <td>&lt;微小</td> <th>微大&gt;</th> <td></td> | 大>  | 徵調整 | <微小  | 微大>  |  |
| 入力位置・操作対象ボタン表示色を変える    | <前                                                                          | 次 > |     |      |      |  |
| 全体の色の組合せを変える           | <前                                                                          | 次 > | Ĩ   |      |      |  |
| 詳細設定を表示                |                                                                             |     |     |      |      |  |
|                        |                                                                             |     |     | 表示   | 61   |  |
|                        |                                                                             |     | 6   | 選択中の | ボタン色 |  |
|                        |                                                                             |     | 2   | し力位置 |      |  |
|                        |                                                                             |     | P   | しカ欄  |      |  |
| 標準へ戻す  < 設定しない 設定する >> |                                                                             |     |     |      |      |  |

5. 設定を保存する

任意の色・文字サイズに変更したら、画面下にある「設定する」ボタンを押し て下さい。 ※標準に戻すには左下「標準へ戻す」ボタンを押して下さい。

#### 志木市 公共施設予約システム 色・文字サイズ変更

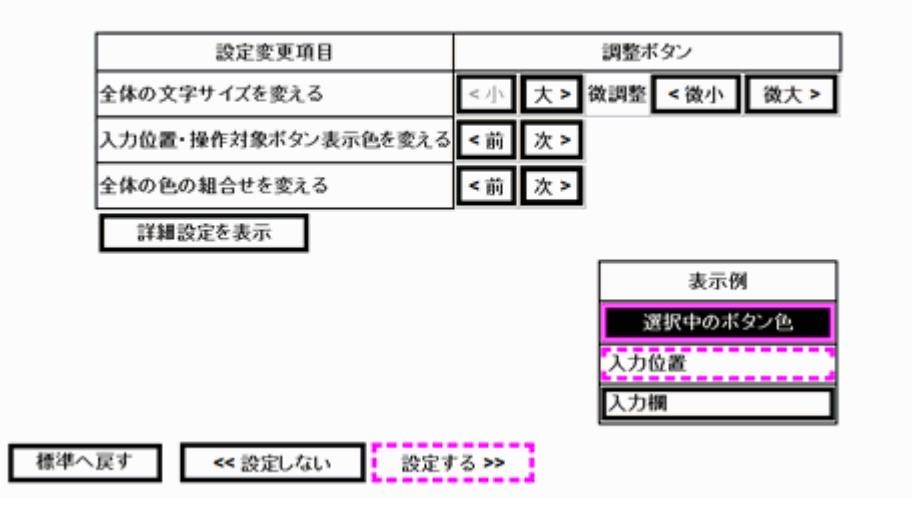

# 。読上げブラウザの変更

1. 読上げブラウザにする

目の不自由な方が、音声ソフトを使って操作を行う場合は、トップページ左 上の「読上げブラウザ用画面にする」ボタンを押して下さい。

| 志木市 公共施設予約システム 公共施設予約へようこそ                               |                                                                                                    |
|----------------------------------------------------------|----------------------------------------------------------------------------------------------------|
| 武上サブラウザ用画面にする     ログインする     メッセージ(減加)   現在、お知らせ(はありません。 | 空き状況の照会や予約をしたい施設を選んでください。<br>予約取消、抽選結果確認を行いたい方や、利用施設を施設の種類や<br>使用目的で探したい方は、「公共施設予約メニュー」を選んでください。<br>公共施設予約メニュー |
|                                                          |                                                                                                    |
|                                                          | 色・文字サイズ変更 終了                                                                                                   |

2. 読上げブラウザ用画面

読上げブラウザ用画面が表示されます。ご利用になるサービスを選択して 下さい。

※「標準画面にする」ボタンを押すと通常画面に戻ります。 ※設定した内容は次回ログイン時に自動的に反映されます。

| 世界画面にする ログインする メッセージ(通知) | 読上げブラウザ用画面 空き状況の照会や予約をしたい施設を選んでください。 予約取消、抽選結果確認を行いたいかたや、利用施設を施設の種類 や使用目的で探したいかたは、「公共施設予約メニュー」を選んでくだ |
|--------------------------|----------------------------------------------------------------------------------------------------|
| 現在、お知らせはありません。           | さい。 公共施設予約メニュー                                                                                       |
|                          | 終了                                                                                                   |